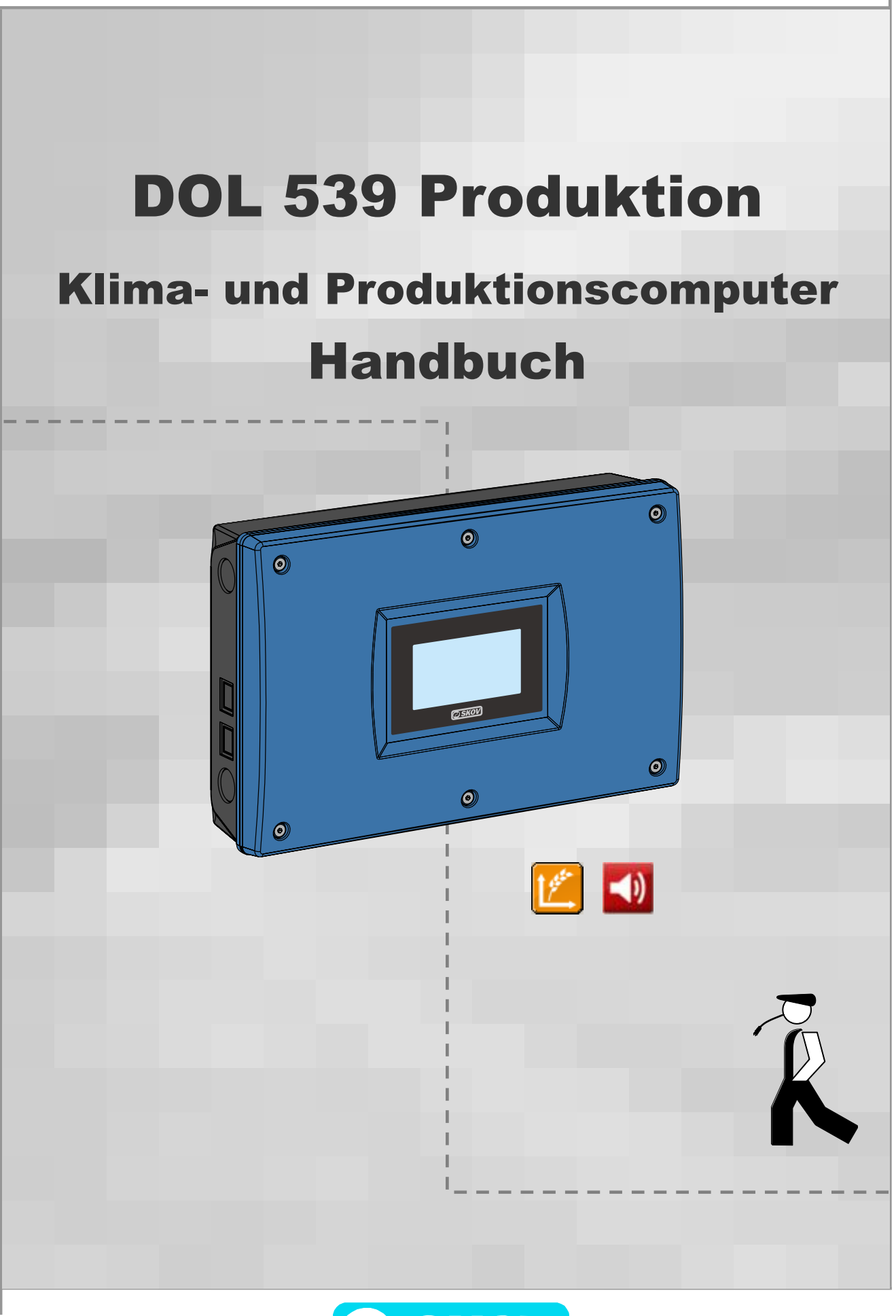

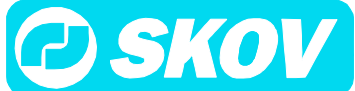

#### Programmversion

Das in diesem Handbuch beschriebene Produkt enthält Software. Dieses Handbuch entspricht der:

• Software Version 1.3

Freigegeben 2012.

#### Produkt- und Dokumentationsaktualisierung

SKOV A/S behält sich das Recht vor, ohne vorherige Mitteilung dieses Dokument und das hierin beschriebene Produkt zu ändern. Bitte wenden Sie sich im Zweifelsfall an SKOV A/S.

Das Aktualisierungsdatum dieses Handbuchs ist aus dem Datumsaufdruck auf der Rückseite ersichtlich.

#### WICHTIG

#### BEMERKUNG ZUR ALARMANLAGE

Bei Steuerung und Regelung des Klimas in einem Stall können Störungen, Fehlfunktionen und falsche Einstellungen große Schäden und Geldverluste verursachen. Es ist deshalb notwendig, eine selbstständige, unabhängige Alarmanlage zu installieren, die das Klima neben dem Klimacomputer überwacht. Nach der EU-Direktive Nr. 98/58/EU ist gefordert, dass eine Alarmanlage in Ställen mit mechanischer Lüftung installiert ist.

SKOV A/S macht daher darauf aufmerksam, dass in den Allgemeinen Verkaufs- und Lieferbedingungen von SKOV A/S im Abschnitt über Produkthaftung angeführt ist, dass eine Alarmanlage installiert werden muss.

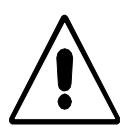

Lüftungsanlagen können bei fehlerhafter oder unzweckmäßiger Bedienung Ursache für Betriebsverluste (verendete Tiere usw.) sein.

SKOV A/S empfiehlt daher, die Lüftungsanlage nur von Fachkräften montieren, bedienen und warten zu lassen. Ferner sind eine separate Notöffnung und eine Alarmanlage vorzusehen, die in regelmäßigen Abständen zu warten und zu testen sind. (s. allgemeine Verkaufs- und Lieferbedingungen der SKOV A/S).

# Achtung

- SKOV A/S behält sich alle Rechte vor. Die Vervielfältigung dieses Handbuchs oder von Teilen des Handbuchs ist ohne die vorherige, schriftliche Genehmigung von SKOV A/S nicht zulässig.
- SKOV A/S hat alles unternommen, um sicherzustellen, dass der Inhalt dieses Handbuchs korrekt ist. Sollten trotzdem Fehler oder Ungenauigkeiten auftreten, wäre Ihnen SKOV A/S für eine diesbezügliche Mitteilung sehr dankbar.
- Ungeachtet dessen schließt SKOV A/S jede Haftung für jede Art Fehler in diesem Handbuch bzw. deren mögliche Folgen aus.
- Copyright 2012 by SKOV A/S.

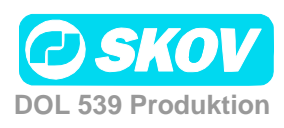

| PROD   | PRODUKTBESCHREIBUNG 6             |          |  |  |  |  |
|--------|-----------------------------------|----------|--|--|--|--|
| BETR   | IEBSANLEITUNG                     | 7        |  |  |  |  |
| 1      | Bedienung                         | 7        |  |  |  |  |
| 1.1    | Start-Menü                        | .7       |  |  |  |  |
| 1.1.1  | Symbole                           | . 7      |  |  |  |  |
| 1.2    | Änderung von Sollwerten           | 8        |  |  |  |  |
| 1.3    | Anzeige von Alarmen               | 8        |  |  |  |  |
| 1.4    | Sprachauswahl                     | 9        |  |  |  |  |
| 1.5    | Nutzermenüs                       | 9        |  |  |  |  |
| 1.5.1  | Einrichten der Nutzermenüs        | 10       |  |  |  |  |
| 1.5.2  | Passwort 1                        | 11       |  |  |  |  |
| 2      | Produktion 1                      | 2        |  |  |  |  |
| 2.1    | <b>Tiere</b>                      | 15       |  |  |  |  |
| 2.1.1  | Tiere hinzufügen/entfernen        | 15       |  |  |  |  |
| 2.2    | Geflügelwaage                     | 17       |  |  |  |  |
| 2.2.1  | Korrekturfaktor                   | 18       |  |  |  |  |
| 2.2.2  | Zeitpunkte für Ausschalten ab/bis | 18       |  |  |  |  |
| 2.3    | Füllen   1                        | 19       |  |  |  |  |
| 2.4    | <b>Futtersteuerung</b>            | 21       |  |  |  |  |
| 2.4.1  | Futterprogramme                   | 22       |  |  |  |  |
| 2.4.2  | Schalenfütterung                  | 23       |  |  |  |  |
| 2.4.3  | Constinutionsfütterung            | 26<br>28 |  |  |  |  |
| 2.4.5  | Futtermischung (Trommelwaage)     | 29       |  |  |  |  |
| 2.5    | <b>Futterverbrauch</b>            | 30       |  |  |  |  |
| 2.6    | Wochenprogramm   3                | 31       |  |  |  |  |
| 2.7    | 🕰 Wasser 3                        | 31       |  |  |  |  |
| 2.7.1  | Wassersteuerung                   | 32       |  |  |  |  |
| 2.8    |                                   | 34       |  |  |  |  |
| 2.8.1  | Schrittweiser Wechsel             | 35       |  |  |  |  |
| 2.9    | 🔲 Tagessilo – Wiegen von Futter   | 36       |  |  |  |  |
| 2.10   | <b>K</b> Lichtsteuerung           | 37       |  |  |  |  |
| 2.10.1 | Dimmer                            | 38       |  |  |  |  |
| 2.11   | O Tagesschaltuhr                  | 38       |  |  |  |  |

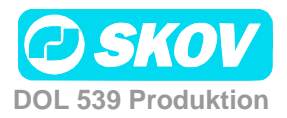

| 2.12 | 🖾 Futterwaage          |    |
|------|------------------------|----|
| 3    | 利 Alarme               | 40 |
| 3.1  | Alarmsignal stoppen    | 40 |
| 3.2  | 🔊 Alarmprotokoll       | 40 |
| 3.3  | 🚺 Alarmtest            | 41 |
| 3.4  | Kalarme für Produktion |    |
| WART | <b>TUNGSANLEITUNG</b>  | 49 |

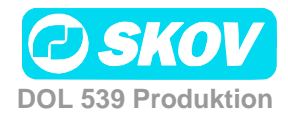

# PRODUKTBESCHREIBUNG

Das Handbuch beschreibt die Bedienung des Klima- und Produktionscomputers DOL 539. Das Handbuch vermittelt dem Benutzer grundlegende Kenntnisse über die Funktionen des Computers, die für eine optimale Nutzung des DOL 539 notwendig sind.

Da die Software des DOL 539 aus Modulen aufgebaut ist, beinhaltet dieses Handbuch auch Abschnitte, die möglicherweise für Ihren Computer nicht relevant sind. Wenden Sie sich bei Fragen bitte an SKOV A/S Service oder Ihren Händler.

> SKOV A/S gratuliert Ihnen zu Ihrem neuen DOL 539 Klima- und Produktionscomputer.

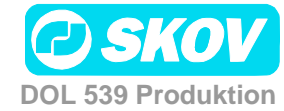

# BETRIEBSANLEITUNG

# 1 🖡 Bedienung

Der DOL 539 wird durch Drücken von Schaltflächen auf einem berührungssensitiven Bildschirm bedient.

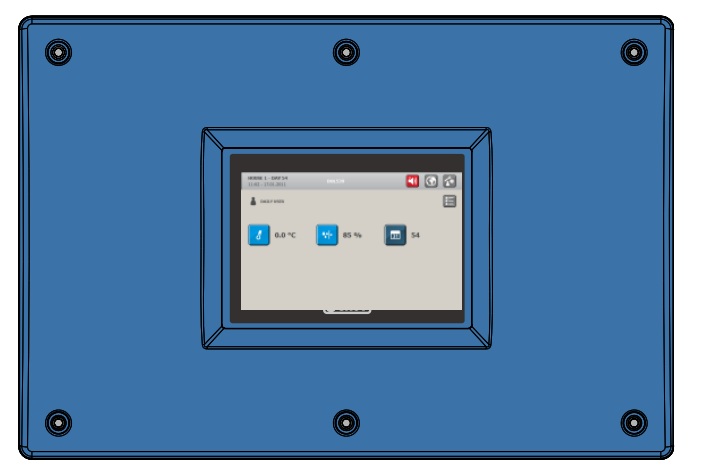

#### 1.1 Start-Menü

Standortname Tagesnummer Alarm Sprache Nutzermenü Zeit und Datum STALL 1 - TAG 50 10:24-12:05:2011 🗐 🕥 🕼 LAGLICHER BENUTZER E Aktueller Nutzertyp Hauptmenüs für den täglichen Nutzer 81 19.0 °C 20.5 °C Donnerstag Aktuelle Werte oder Sollwerte Aktiver Stall  $\checkmark$ 

# 1.1.1 Symbole

Durch Drücken eines Symbol erhält man Zugriff auf die entsprechende Funktion.

| Navigationstasten:                                                                 | Menütasten:                                              |
|------------------------------------------------------------------------------------|----------------------------------------------------------|
| Alarmprotokoll<br>- die Anzahl der aktiven Alarme wird auf dem<br>Symbol angezeigt | Menü Klima                                               |
| Sprachauswahl                                                                      | Menü Produktion                                          |
| Auswahl des Nutzermenüs                                                            | Menü Betriebsdaten                                       |
| Hauptmenü                                                                          | Menü Alarm                                               |
| Zurück zur letzten Anzeige                                                         | Technische Menüs<br>(nur unter Servicenutzer zugänglich) |
|                                                                                    |                                                          |

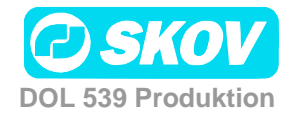

# 1.2 Änderung von Sollwerten

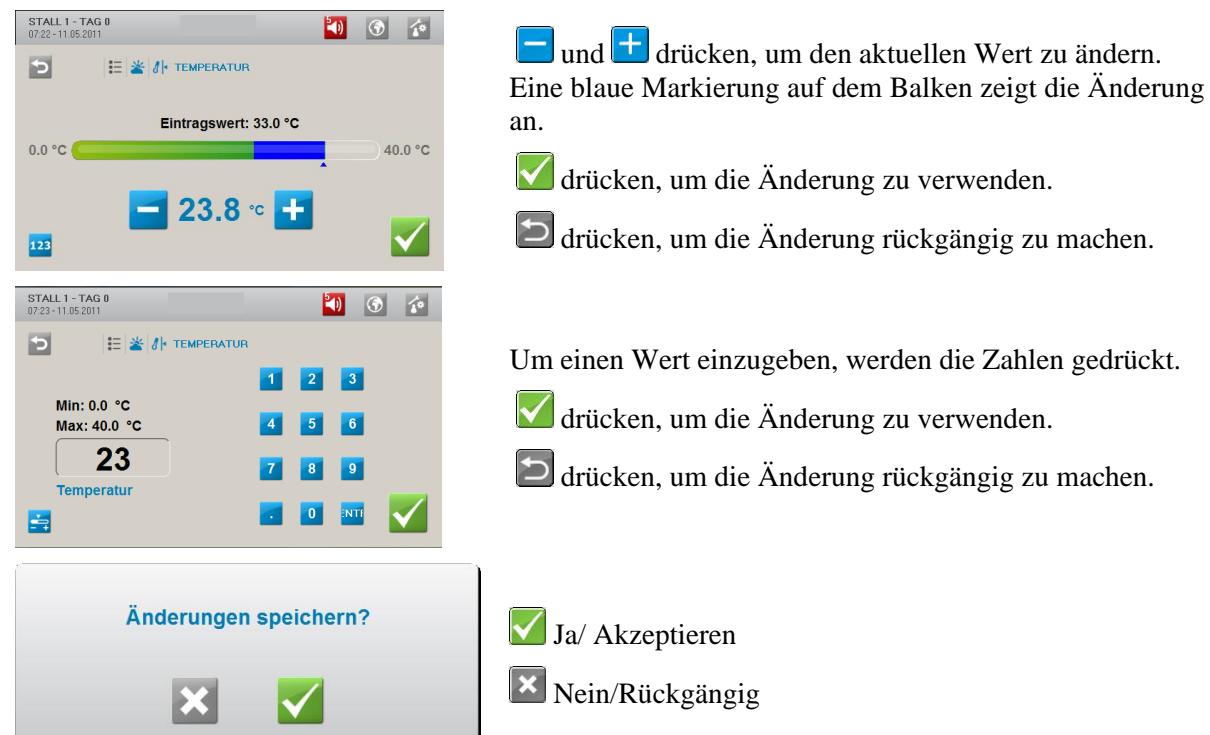

# 1.3 Anzeige von Alarmen

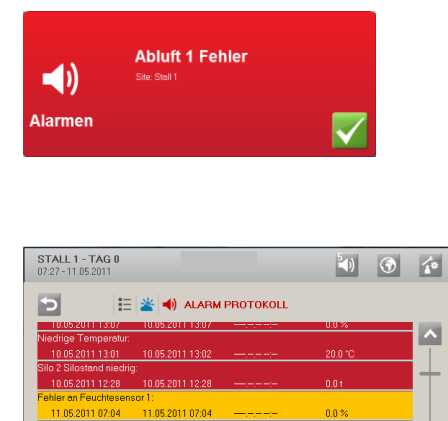

ommetwaage Referenzspannung: 11.05.2011 07:08 11.05.2011 07:08 11.05.2011 07:09 0.0 V Mariannengung Metilikuurg al. DOL 539 zeigt einen Alarm als blinkendes Pop-up an.

🗹 drücken, um den Alarm zu quittieren.

Das Symbol für das Alarmprotokoll 💟 blinkt und gibt die Anzahl der aktiven Alarme solange an, bis die Alarmsituation beendet wurde.

🔟 drücken, um das Alarmprotokoll zu öffnen.

Das Alarmprotokoll beinhaltet Informationen darüber: - Wann der Alarm aufgetreten ist.

- Wann er quittiert wurde.
- Den Wert, der den Alarm ausgelöst hat.

Zurzeit aktive Alarme sind rot markiert.

Alarm wird nur bei kritischen Alarmen ausgelöst.

Weniger kritische Alarme werden im Display als Pop-up angezeigt. Siehe auch Abschnitt 7.

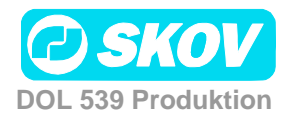

#### 1.4 Sprachauswahl

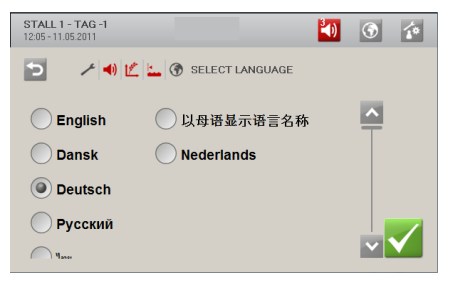

Bei Lieferung des DOL 539 sind alle aktiven Sprachen direkt verfügbar.

Sprachauswahl wählen und die gewünschte Sprache markieren.

#### 1.5 Nutzermenüs

Der DOL 539 verfügt über 3 verschiedene Nutzermenüs: Täglicher Nutzer, Erweiterter Nutzer und Servicenutzer.

Die Menüanzeige für den täglichen Nutzer und den erweiterten Nutzer müssen so eingerichtet werden, dass diese Nutzer über die Menüs Zugriff auf alle für sie erforderlichen Funktionen und Informationen haben. Zur Einrichtung der Nutzermenüs siehe Abschnitt 1.5.1.

Die Nutzermenüs bestehen zum einen aus einer grafischen Anzeige mit Symbolen und Werten und zum anderen aus einer der Hauptfunktion untergeordneten Menüanzeige.

für den Zugriff auf die Auswahl des Nutzermenüs drücken.

| STALL 1 - TAG 0<br>07:28 - 11.05.2011 |                                 | 1                     | (*)                |
|---------------------------------------|---------------------------------|-----------------------|--------------------|
| D in Ben                              | IUTZERTYP AUSWÄH                | LEN                   |                    |
| Täg<br>Ber                            | Silicher<br>Plutzer<br>Benutzer | Service               |                    |
| Grafische A                           | nzeige                          |                       |                    |
| STALL 1 - TAG 50<br>10:24-12:05:2011  |                                 | 40                    | <b>③</b>           |
| LAGLICHER BENUT                       | ZER                             |                       |                    |
| <mark>∂ </mark> 19.0 °C               | 20.5                            | ° <b>c <u>i</u> D</b> | onnerstag          |
| Aktiver Stall                         |                                 |                       |                    |
| STALL 1 - TAG 0                       | _                               | <b>1</b>              | ۲<br>۲             |
| 📌 ERWEITERTER BEI                     | NUZTER                          |                       |                    |
| 👍 23.0 °C 🚽                           | 0.0 %                           | 0.0 %                 | 0.05<br>m3/St/Tier |
| 🔥 23.0 °C                             | 0.0 %                           | 50 %                  | 100.0 %            |
| 🚹 🛃                                   | 0 🛐                             | 0 🏜                   | 0.0 g              |
|                                       |                                 |                       |                    |

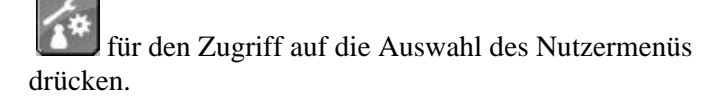

Das Menü Täglicher Nutzer zeigt auf dem Startbildschirm bis zu 6 Funktionen an.

Der tägliche Nutzer kennt normalerweise nur die Funktionen, die für den täglichen Betrieb erforderlich sind.

Das Menü Erweiterter Nutzer zeigt auf dem Startbildschirm bis zu 16 Funktionen an.

Der erweiterte Nutzer hat normalerweise umfangreiche Kenntnisse über die Tiere und die Funktionen des Stallcomputers.

Der Nutzer kann Einstellungen laufend anpassen und so den Betrieb optimieren. Er benötigt zahlreiche Informationen, um einen Überblick über die aktuelle Situation zu erhalten.

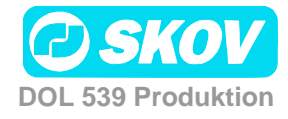

#### Menüanzeige 1 0 Ð a 🗄 DAILY USE \* 8 1 0 1 🛔 🗄 🕌 KU Э STALL 1 - TAG 50 10:30 - 12:05:2011 👗 🧮 📥 🙌 FEUCHTE Ъ STALL 1 - TAG 0 07:59 - 11.05.2011 🚺 🕥 👔 SERVICE BENUTZER 峇 Klima ^ Produktion 📴 Betriebsdaten Alarm settings Tack

Im grafischen Menü bietet die Taste Hauptmenü 🔚 Zugriff auf die anderen Funktionen, die für den entsprechenden Nutzertyp ausgewählt sind.

Um Zugang zu den untergeordneten Funktionen und Informationen zu erhalten, wird eine Menütaste gedrückt.

Ein Symbolpfad stellt in den Menüs die aktuelle Anzeige dar.

Bsp.: Täglicher Nutzer/Hauptmenü/Klima/Feuchte

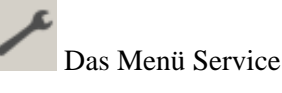

Im Menü Service besteht Zugriff auf alle Funktionen. Sie sind auf folgende untergeordnete Hauptmenüs verteilt: Klima, Produktion, Betriebsdaten, Alarmgrenzen und Technik.

# 1.5.1 Einrichten der Nutzermenüs

Die Nutzermenüs dürfen nur von Nutzern mit Zugriffsrechten als Servicenutzer eingerichtet werden.

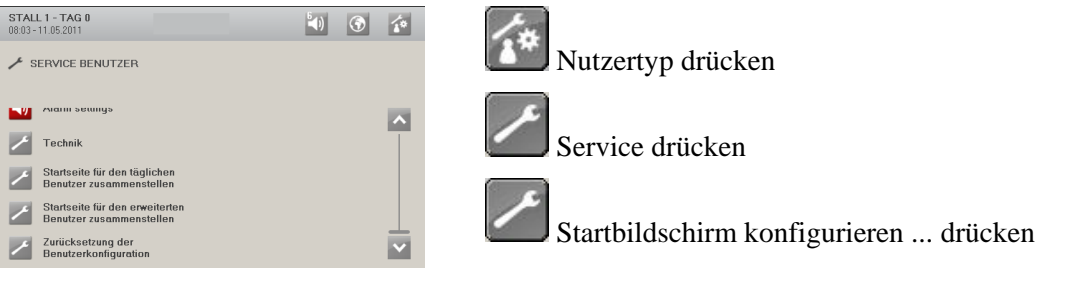

Die Einrichtung der Nutzeranzeigen erfolgt in drei Schritten.

| STALL 1 - TAG 0<br>08:05 - 11:05:2011 |               | (ا                          | <b>③</b>   | 6 |
|---------------------------------------|---------------|-----------------------------|------------|---|
| 🔁 🏦 Features für die                  | e Täglich Men | üstruktur auswählen         | 1/3 >      | 1 |
| CLIMATE                               |               |                             | <b>_</b> _ | - |
| 🖌 💠 Active ventilation mod            | e 🖌 🌒 I       | Room control                |            |   |
| Standalone control                    |               | Tunnel control              |            |   |
| ✓ <i>δ</i> ► Temperature              | 🖌 🍤           | Outside temperature         |            |   |
| V Temp. sensor 1                      | 🖌 💩           | Experienced tunnel<br>temp. |            |   |
| Current temperature                   |               | Heater 1                    | ×          | 1 |
|                                       |               |                             |            |   |
|                                       |               |                             |            |   |

Schritt 1

Auswahl der Funktionen, die in den Hauptmenüs des entsprechenden Nutzertyps verfügbar sein sollen.

Alle angezeigten Funktionen können hinzugefügt werden.

gibt eine gewählte Funktion an.

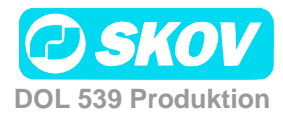

#### Handbuch

| 5               | 👫 Features für                                                                     | Täg  | lich vorne auswähle           | en             |                | < 2 | 13  |
|-----------------|------------------------------------------------------------------------------------|------|-------------------------------|----------------|----------------|-----|-----|
| _               |                                                                                    |      | <b>—</b> -                    |                |                |     |     |
|                 | Active ventilation m                                                               | iode | Room co                       | introl         |                |     | -   |
|                 | Ez Standalone control                                                              |      | Tunnel o                      | ontrol         |                |     |     |
| ~               | 8 Temperature                                                                      |      | 🚺 🌱 Outside t                 | emperatu       | re             |     |     |
| 1               | 谢 Temp. sensor 1                                                                   |      | Experient temp                | ced tunne      | d.             |     |     |
|                 |                                                                                    |      |                               |                |                |     | 1   |
| 1               | Current temperature                                                                | R    | I 🖌 🐴 Heater 1                |                |                |     |     |
| STAL            | Current temperature     L 1 - TAG 0     11.05.2011                                 |      | Henter 1                      |                | <b>(</b>       | ۲   | E   |
| STAL            | Ourrent termoerature     L1 - TAG 0     11.05.2011     Elemente par                | arwe | Hanter 1                      | auswähl        | en             | •   | 3 3 |
| STAL<br>18 11 - | Current termonerature     L 1 - TAG 8     H.1.05.2011     Elemente par Temperature | arwe | Eise zum Tauschen<br>Heater 1 | auswähl<br>vie | en<br>Humidity | •   | 3   |

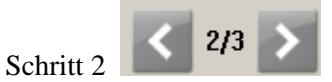

Auswahl der Funktionen, die auf dem Startbildschirm des Nutzertyps angezeigt werden sollen.

Bitte beachten: Es können höchstens 6 Funktionen für den Täglichen Nutzer und 16 Funktionen für den Erweiterten Nutzer ausgewählt werden.

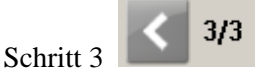

Die angezeigte Reihenfolge anpassen. Um die Position von zwei Funktionen zu tauschen, wird erst eine Funktion und dann die andere gedrückt.

#### 1.5.2 Passwort

Der DOL 539 kann gegen unzulässige Bedienung durch die Vergabe von Passwörtern geschützt werden. Diese Funktion wird im Menü **Technik** unter Servicenutzer aktiviert.

Jedes Nutzerniveau hat ein eigenes Passwort. Diese können im Menü **Betriebsdaten** unter Servicenutzer aktiviert werden.

Der Zugriff zur Bedienung des DOL 539 kann mit einem Passwort eingeschränkt werden. Um Zugriff zur Änderung einer Einstellung zu erhalten, muss ein Passwort laut Zugriffsniveau für die entsprechende Funktion (Täglich, Erweitert und Service) eingegeben werden.

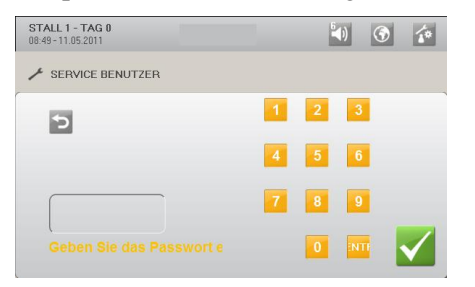

Insgesamt sind vier Ziffern einzugeben.

Der DOL 539 kann nach Eingabe des Passworts auf dem entsprechenden Nutzerniveau bedient werden. Erfolgte 10 Minuten lang keine Eingabe, kehrt der Computer zum Start-Menü zurück.

Das Passwort für alle drei Nutzerniveaus kann im Menü **Betriebsdaten/ Passwort ändern** geändert werden.

Um Zugang zur Änderung des Passworts zu erhalten, muss zunächst das gültige Passwort eingegeben werden.

| Zugriffsniveau | Bietet Zugriff auf                           | Werksseitig eingestel. Code |
|----------------|----------------------------------------------|-----------------------------|
| Täglich        | Zugriffsniveau Täglich                       | 1111                        |
| Erweitert      | Zugriffsniveau Täglich + Erweitert           | 2222                        |
| Service        | Zugriffsniveau Täglich + Erweitert + Service | 3333                        |

SKOV A/S empfiehlt, zunächst die werksseitig eingestellten Passwörter und dann regelmäßig die selbst gewählten Passwörter zu ändern.

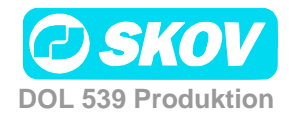

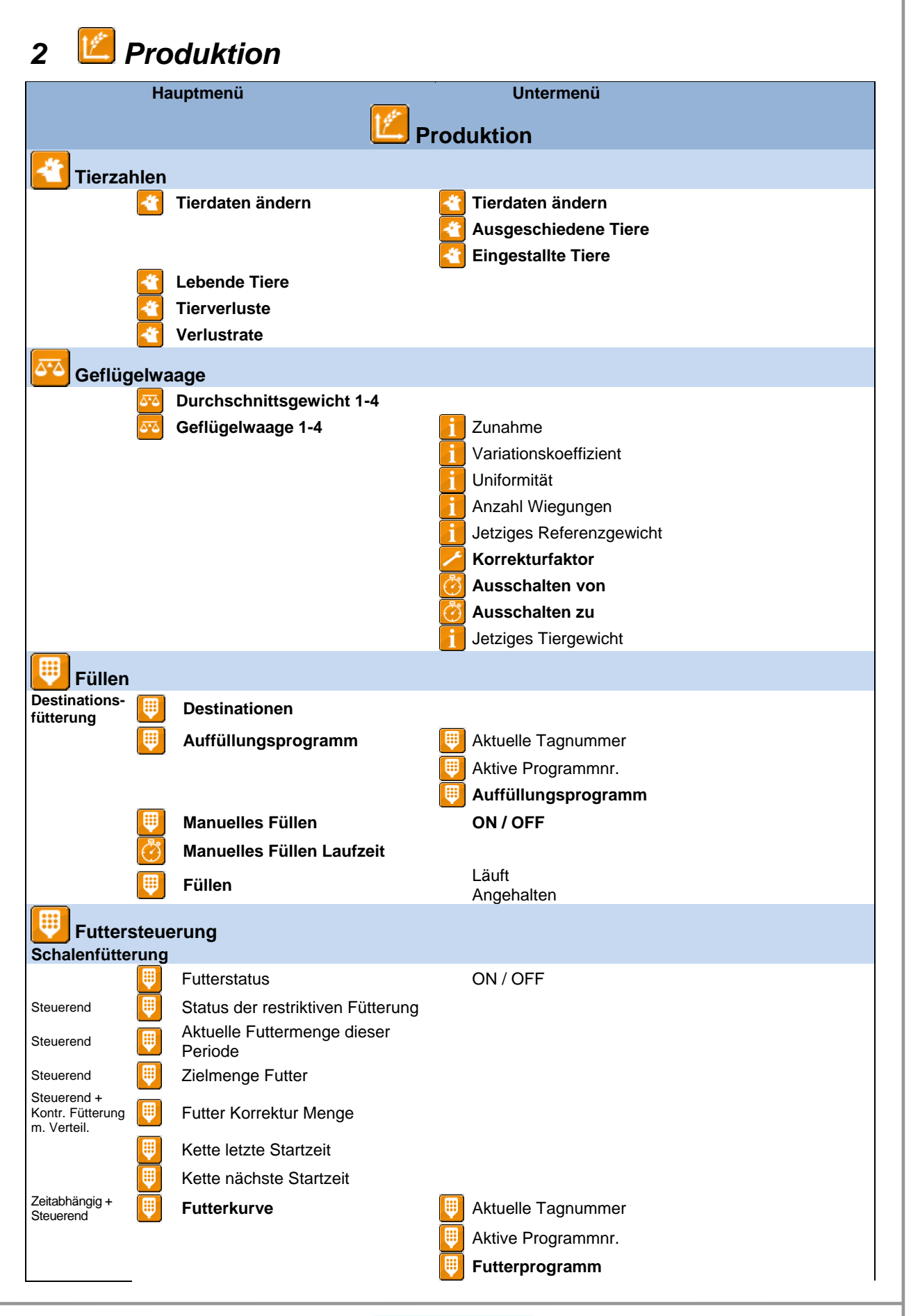

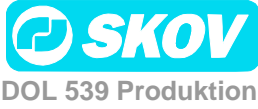

#### Handbuch

|                  | На           | luptmenü                              |              | Untermenü                 |
|------------------|--------------|---------------------------------------|--------------|---------------------------|
|                  |              | <u>Е</u> Р                            | rod          | uktion                    |
| Kontr. Fütterung |              |                                       | ₿            | Futterperioden Verteilung |
| Trommelwaage     |              | Futtermischung                        |              | Futter A heute            |
|                  |              | -                                     | Ū            | Futter A heute Zulage     |
|                  |              |                                       |              | Futtermischung Kurve      |
| Kettenfütteru    | ing          |                                       |              |                           |
|                  |              | Futterstatus                          |              | ON/ OFF                   |
|                  | W            | Futterkurve                           |              | Aktuelle Tagnummer        |
|                  |              |                                       |              | Aktive Programmnr.        |
|                  |              |                                       |              | Futterprogramm            |
| Trommelwaage     | W            | Futtermischung                        |              | Futter A heute            |
|                  |              |                                       |              | Futter A heute Zulage     |
|                  |              |                                       |              | Futtermischung Kurve      |
|                  | ₩            | Kettenläufe                           |              | Nummer                    |
|                  | ₩            | Anzahl Kettenstarts heute             |              |                           |
|                  |              | Anzahl Kettenstarts gestern           |              |                           |
|                  | <b></b>      | insgesamt                             |              |                           |
|                  |              | Anzahl Kettenläufe heute              |              |                           |
|                  | ₩            | Anzani Ketteniaute neute<br>berechnet |              |                           |
|                  | ₩            | Anzahl Kettenläufe Zulage             |              |                           |
|                  | ₩            | Kette restliche Laufzeit              |              |                           |
| Destinations     | fütter       | rung                                  |              |                           |
|                  | ₩.           | Futterstatus                          |              | ON/ OFF                   |
|                  | <u>'</u>     | Aktueller Tag                         |              |                           |
|                  | <b>W</b>     | Aktive Programmnr.                    |              |                           |
|                  | <b>W</b>     | Futterkurve                           |              | Tag                       |
|                  |              |                                       |              | Anzahl starts             |
|                  |              |                                       |              | ON 1-16                   |
|                  |              | Futtermischung                        | ⊞            | Futter A heute            |
|                  |              | C C                                   | Ī            | Futter A heute Zulage     |
|                  |              |                                       | Π            | Futtermischung Kurve      |
|                  | ₩            | Manuelle Fütterung                    | ₩            | Manuelle Fütterung        |
|                  |              |                                       | ₩            | ON-Zeit                   |
| 🕛 Futterve       | erbra        | auch                                  |              |                           |
|                  | ₩            | FCR                                   |              |                           |
|                  |              | PEF                                   | _            |                           |
|                  | $\bigcirc$   | Heute                                 |              | Futter                    |
|                  |              |                                       |              | Futter/Tier               |
|                  |              |                                       |              | Wasser/Futter             |
|                  | $\heartsuit$ | Gesamt                                |              |                           |
|                  |              |                                       |              | Futter Insgesamt          |
|                  |              |                                       | <b>(\V</b> ) |                           |

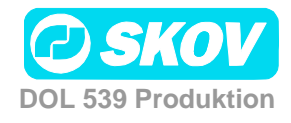

| Ha                                                                                                    | auptmenü                                                                                                    | Untermenü                                                                                                    |  |  |  |  |
|----------------------------------------------------------------------------------------------------|----------------------------------------------------------------------------------------------------|----------------------------------------------------------------------------------------------------|--|--|--|--|
|                                                                                                    |                                                                                                    | Produktion                                                                                                    |  |  |  |  |
| 🙆 Wochenpro                                                                                                    | gramm                                                                                                    |                                                                                                    |  |  |  |  |
| 🙆 Wasser                                                                                                    |                                                                                                    |                                                                                                    |  |  |  |  |
| Nur bei<br>Wassergerelung                                                                                                    | Betriebszeit Wasseruhr 1<br>Wasseruhr 1 alarmbereit<br>Wasseruhr 1 Verbrauch<br>insgesamt<br>Wasserverbrauch 1-6<br>Wasser/ Tier<br>Wasserprogramm aktiv<br>Wasserprogramm<br>Wasserverteilung | Tagesnummer / Menge[I] Verbrauch<br>Tag / Anzahl Starts / Start / Stopp<br>Periode                                                                                                    |  |  |  |  |
| <b>I</b> Silo                                                                                                    |                                                                                                    |                                                                                                    |  |  |  |  |
|                                                                                                    | Silo 1 Status<br>Automatischer Wechsel<br>Schrittweiser Wechsel<br>Zeit vor dem Wechsel<br>Minimum Silostand vor der<br>Wechsel<br>Silo 1-4                                                    | m<br>Silo 1 Anlieferung<br>Anlieferung Silo 1 Protokoll<br>Futtertyp<br>Silo ausgewählt/Silo auswählen                                                                                             |  |  |  |  |
| 🚺 Tagessilo                                                                                                    |                                                                                                    |                                                                                                    |  |  |  |  |
|                                                                                                    | Aktueller Status                                                                                                    |                                                                                                    |  |  |  |  |
| Lichtsteuer         Immer         Dimmer         Dimmer         Immer         Immer </th <th>ung<br/>Light state<br/>Lichtsensor<br/>Licht ON Helligkeit<br/>Licht OFF Helligkeit<br/>Light intensity offset<br/>Lichtprogramm</th> <th><ul> <li>Aktuelle Tagnummer</li> <li>Aktive Programmnr.</li> <li>Lichtprogramm Tag / Anzahl Starts / Start / Stopp</li> </ul></th> | ung<br>Light state<br>Lichtsensor<br>Licht ON Helligkeit<br>Licht OFF Helligkeit<br>Light intensity offset<br>Lichtprogramm                                                                    | <ul> <li>Aktuelle Tagnummer</li> <li>Aktive Programmnr.</li> <li>Lichtprogramm Tag / Anzahl Starts / Start / Stopp</li> </ul>                                                                      |  |  |  |  |
| Dimmer 🔆                                                                                                    | Dimmer Kurve                                                                                                    |                                                                                                    |  |  |  |  |
| 😢 Tagesschalt                                                                                                    | tuhr                                                                                                    |                                                                                                    |  |  |  |  |
|                                                                                                    | Tagesschaltuhr 1-4                                                                                                    | Anzahl aktive Zeiten     Tagesschaltuhr Punkt / Startzeit / ON-Zeit                                                                                                    |  |  |  |  |
| 🔤 Futterwaaq                                                                                                    |                                                                                                    |                                                                                                    |  |  |  |  |
|                                                                                                    | Status                                                                                                    | Abwiegen leer<br>Waage wird gefüllt<br>Abwiegen voll<br>Wage entleeren<br>Ruhestellung<br>Wartet auf die Waage<br>Justiert Vert.schieberpos.<br>Waage wird kalibriert<br>Service dreht die Trommel |  |  |  |  |

Tabelle 1:Übersicht über das gesamte Menü Produktion für das Nutzerniveau Servicenutzer

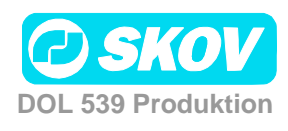

# Hauptmenü Untermenü Produktion Iierzahlen Iierdaten ändern Iierdaten ändern Iierdaten ändern Ausgeschiedene Tiere Iingestallte Tiere Iierverluste Verlustrate Verlustrate

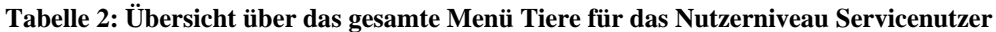

Im Menü **Tiere** werden verschiedene Angaben z. B. zur Zahl eingestallter und umgestallter Tiere gemacht. Die unter **Tiere** eingegebenen Zahlen dienen dem DOL 539 u. A. als Grundlage für Berechnungen der Klimaregelung und der Produktionssteuerung.

Die Menüanzeige hängt davon ab, ob der DOL 539 für Elterntiere oder Mastgeflügel eingerichtet wurde, weil nicht alle Funktionen bei beiden Konfigurationen angezeigt werden.

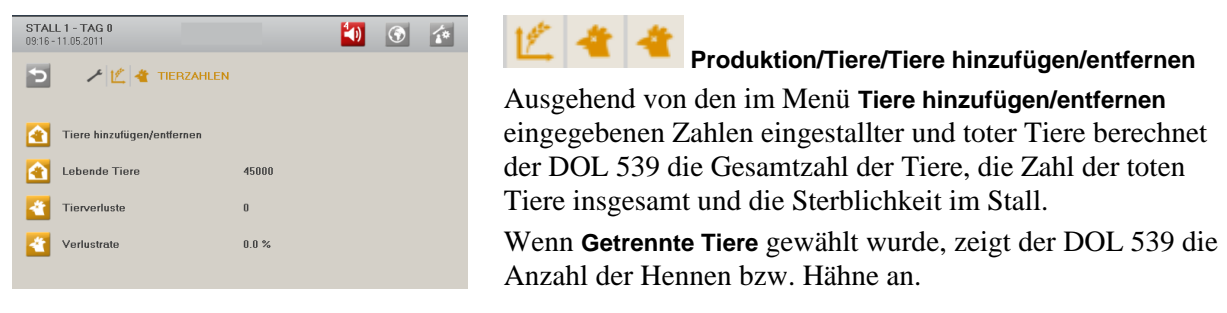

#### 2.1.1 Tiere hinzufügen/entfernen

| STALL 1 - TAG 0<br>09:19 - 11.05.2011  |       |      | 4)               | ۲   | <b>1</b> *   |  |
|----------------------------------------|-------|------|------------------|-----|--------------|--|
| 🔁 🖌 🗶 🗶 🍓 🗶 TIERE HINZUFÜGEN/ENTFERNEN |       |      |                  |     |              |  |
| Тур                                    | Heute | Mast | Neuen Wert einge | ben |              |  |
| Tot                                    | 0     | 0    |                  | 0   |              |  |
| Ausgestallt                            | 0     | 0    |                  | 0   |              |  |
| Untersucht                             | 0     | 0    |                  | 0   |              |  |
| Zusätzlich eingestallt                 | 0     | 0    |                  | 0   |              |  |
|                                        |       |      |                  |     | $\checkmark$ |  |

Ausgehend von der eingegebenen Anzahl berechnet der DOL 539 die Gesamtanzahl der Tiere für die aktuelle Tagesnummer, für diesen Mastdurchgang und insgesamt.

Angabe der Anzahl für:

- Tot
- Ausgestallt
- Untersucht (nur bei Elterntieren)
- Zusätzlich eingestallt (nur bei Elterntieren)

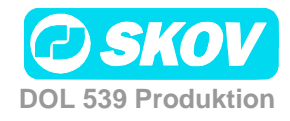

#### 2.1.1.1 Tote Tiere

| STALL 1 - TAG 0<br>09:21 - 11.05.2011 |        |         | 40           | ۲       | 1.           |
|---------------------------------------|--------|---------|--------------|---------|--------------|
| > 🗡 🖄 🏘                               | **     | USGESCI | HEDENE TIERE |         |              |
| Grund                                 | Morgen | Abend   | Neuen Wert e | ingel 🔨 |              |
| Mager                                 | 0      | 0       |              | $\top$  |              |
| Schenkelprobleme                      | 0      | 0       |              |         |              |
| Durchfall                             | 0      | 0       |              |         |              |
| Atemseuche                            | 0      | 0       |              |         |              |
| <                                     | -      | ~       |              | >       | $\checkmark$ |

Der DOL 539 kann Ursachen für den Tod von Tieren erfassen.

Ursache für den Tod angeben:

- Zu geringes Gewicht
- Erkrankungen der Beine
- Diarrhö
- Atemwegserkrankungen
- Zu klein
- Andere Krankheiten
- Anomalien
- Andre Gründe

Die Anzahl der toten Tiere wird summiert und fließt in die Berechnungen der Gesamtzahl der Tiere im Stall durch den DOL 539 ein.

Die bisher eingegebenen Daten sind über das Managementprogramm FarmOnline Explorer verfügbar.

#### 2.1.1.2 Eingestallte Tiere

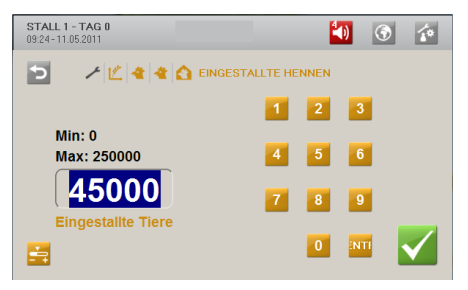

Beim Start des Mastdurchgangs wird die Gesamtzahl der Tiere eingegeben.

Werden im Verlauf eines Mastdurchgangs Tiere ein- oder ausgestallt, muss dies im Menü **Tiere hinzufügen/entfernen** oder **Ausgeschiedene Tiere** registriert werden.

Es ist wichtig, dass die eingegebene Zahl korrekt ist, weil sie entscheidende Bedeutung für die Berechnung von Schlüsselzahlen hat.

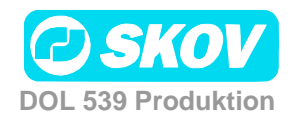

# 2.2 🔤 Geflügelwaage

Dieser Absatz gilt nur für Ställe, in denen der DOL 539 zum Wiegen der Tiere eingerichtet ist (im Menü Technik/ Konfiguration/ Installation/ Produktion).

| Hauptmenü                | Untermenü                       |
|--------------------------|---------------------------------|
| Produktion               |                                 |
| Geflügelwaage            |                                 |
| Durchschnittsgewicht 1-4 |                                 |
| Geflügelwaage1-4         | i Zunahme                       |
|                          | Relativer Variationskoeffizient |
|                          | i Uniformität                   |
|                          | i Anzahl Wiegungen              |
|                          | j Jetziges Referenzgewicht      |
|                          | Korrekturfaktor                 |
|                          | Ausschalten von                 |
|                          | 🧑 Ausschalten zu                |
|                          | Aktuelles Tiergewicht           |

Tabelle 3: Übersicht über das gesamte Menü Geflügelwaage für das Nutzerniveau Servicenutzer

Das Wiegen kann manuell oder durch Anschluss von bis zu sechs Waagen für 5 kg, 10 kg, 20 kg, 30 kg und 70 kg erfolgen, wobei manuelle, elektronische Waagen oder ein anderer Waagentyp möglich sind. In Ställen mit nach Geschlechtern getrennten Tieren können die Waagen darüber hinaus auf das Wiegen von Hennen oder Hähnen eingestellt werden.

#### 12 50

#### Produktion /Geflügelwaage

Bei automatischem Wiegen berechnet der Computer folgende Schlüsselwerte:

- Durchschnittsgewicht
- Zunahme
- Relativer Variationskoeffizient
- Uniformität
- Anzahl Wägungen an jeder Tierwaage

| STALL 1 - TAG 0<br>0925-11.05 2011<br>Min: 0.0 g<br>Max: 60000.0 g<br>0.0<br>Durchschnittsgewicht 1<br>E | Image: Constraint of the second second sec | Bei manuellem Wiegen werden die<br>Durchschnittsgewichte der Tiere vom Nutzer selbst in den<br>DOL 539 eingegeben.                                         |
|----------------------------------------------------------------------------------------------------|----------------------------------------------------------------------------------------------------|----------------------------------------------------------------------------------------------------|
| Durchschnittsgewicht                                                                                     | Automatis<br>Tiere basic<br>Manuell: I<br>Wiegunge                                                                                                    | ch: Vom DOL 539 berechnetes Durchschnittsgewicht der<br>erend auf Messungen der Tierwaagen<br>Einstellung des Durchschnitts der selbst vorgenommenen<br>n. |
| Zunahme                                                                                                  | Zunahme                                                                                                    | der Tiere in den letzten 24 Stunden                                                                                                    |

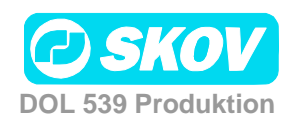

| Relativer<br>Variationskoeffizient | Prozentuale Gewichtsabweichung der Tiere im Vergleich zum<br>Durchschnittsgewicht.<br>Je höher die Standardabweichung ist, desto unterschiedlicher sind die<br>Tiere. |
|------------------------------------|----------------------------------------------------------------------------------------------------|
| 1 Uniformität                      | Prozentualer Anteil der Tiere, deren Gewicht innerhalb von +/- 10 % des Durchschnittsgewichts liegt, d. h. Aussage über die Gleichartigkeit des Gewichts der Tiere.   |
| 1 Anzahl Wiegungen                 | Anzahl Wägungen in den vergangenen 24 Stunden                                                                                                    |
| j Jetziges Referenzgewicht         | Erwartetes Gewicht der Tiere zur aktuellen Tagesnummer                                                                                                    |
| Korrekturfaktor                    | Einstellung eines Korrekturfaktors, der zu viele Wägungen zu leichter<br>Tiere kompensiert (siehe Abschnitt 2.2.1)                                                    |
| Ausschalten von                    | Einstellung eines Zeitpunkts, an dem der DOL 539 das Wiegen abbricht (siehe Abschnitt 2.2.2)                                                                          |
| i Ausschalten zu                   | Einstellung eines Zeitpunkts, an dem der DOL 539 das Wiegen wieder aufnimmt                                                                                           |
| Aktuelles Geflügelgewicht          | Das aktuell registrierte Gewicht auf der Tierwaage (wird bei manuellen<br>Waagen nicht angezeigt)                                                                     |

#### 2.2.1 Korrekturfaktor

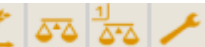

#### Produktion /Geflügelwaage/ Geflügelwaage

Aus dem natürlichen Verhalten der Tiere resultiert, dass die schwersten Tiere nicht so häufig auf die Geflügelwaage gehen wie leichtere Tiere. Darum zeigen die Messungen der Waage möglicherweise ein geringeres Gewicht als das reale Gewicht der Tiere.

Es kann ein **Korrekturfaktor** eingestellt werden, der die Gewichtsabweichungen kompensiert. Der DOL 539 korrigiert das gemessene Gewicht in Abhängigkeit vom Alter der Tiere um diesen Faktor.

Der DOL 539 ist werksseitig mit einem Korrekturfaktor von 109 % für den gesamten Durchgang eingestellt. Der Korrekturfaktor kann aber so eingestellt werden, dass er den Beobachtungen des Nutzers während des Durchgangs entspricht.

Zur Einstellung eines Korrekturfaktors wird berechnet, um wie viel niedriger das gemessene Gewicht als das abgerechnete Schlachtgewicht ist (in Prozent).

#### Beispiel 1: Berechnung des Korrekturfaktors

| Schlachtgewicht:        | 2.190 g                              |
|-------------------------|--------------------------------------|
| Schlussgewicht DOL 539: | 2.110 g                              |
| Berechnung:             | $2190/2110 \times 100 \% = 103,8 \%$ |
| Verhaltenskonstante     | ≈ <i>104 %</i>                       |

# 2.2.2 Zeitpunkte für Ausschalten ab/bis

# Produktion /Geflügelwaage/ Geflügelwaage

Bei der Fütterung nehmen die Tiere innerhalb kurzer Zeit viel Nahrung und Flüssigkeit auf und dabei steigert sich ihr Gewicht deutlich. Daher haben die Tiere einige Zeit nach der Fütterung ein "falsches" Gewicht. Um das korrekte Durchschnittsgewicht der Tiere zu erhalten, müssen alle gewogenen Werte

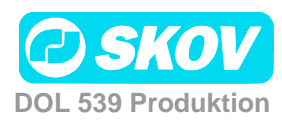

im Zeitraum während und nach der Fütterung ignoriert werden. Der DOL 539 bricht das Wiegen in diesen eingestellten Zeitraum ab.

Wenn Ausschalten ab und Ausschalten bis auf den gleichen Zeitpunkt eingestellt werden, ist die Einstellung ungültig und das Wiegen wird nicht unterbrochen. Wenn die Einstellung Ausschalten ab 23:00 und Ausschalten bis 02:00 lautet, wird das Wiegen von einem Tag bis zum nachfolgenden Tag unterbrochen.

# 2.3 📃 Füllen

Dieser Absatz gilt nur für Ställe, in denen der DOL 539 zur Destinationsfütterung mit Futterwaage eingerichtet wurde.

|                            | Hauptmenü |                           |   | Untermenü           |
|----------------------------|-----------|---------------------------|---|---------------------|
| 📶 Produ                    | uktio     | 'n                        |   |                     |
| 🗾 Füllen                   |           |                           |   |                     |
| Destinations-<br>fütterung | ₩         | Destinationen             |   |                     |
| 0                          | ₩         | Auffüllungsprogramm       | ₩ | Aktuelle Tagnummer  |
|                            |           |                           | ₩ | Aktive Programmnr.  |
|                            |           |                           | ₩ | Auffüllungsprogramm |
|                            | ₩         | Manuelles Füllen          |   | ON<br>OFF           |
|                            | Ö         | Manuelles Füllen Laufzeit |   |                     |
|                            | ₩         | Füllen                    |   | Laüft<br>Angehalten |

Tabelle 4: Übersicht über das gesamte Menü Füllen für das Nutzerniveau Servicenutzer

Mit der Funktion Füllen kann der DOL 539 das Füllen von Futter automatisch oder manuell steuern.

Das automatische Füllen kann über eine Futterreferenzkurve oder eine Menge pro kg pro Destination reguliert werden. Die Regulierungsform wird im Menü **Technik / Konfiguration/ Justierung / Produktion / Futter/ Destinationsregelung** ausgewählt.

Bei Destinationsfütterung können bis zu drei Querförderschnecken eingesetzt werden. Bei der Einrichtung wird jeder Destination eine Querförderschnecke zugeordnet. Beim Füllen werden zunächst alle Destinationen der Querförderschnecke1, dann alle Destinationen der Querförderschnecke 2 usw. versorgt.

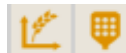

#### Produktion/ Füllen

Folgende Parameter müssen eingestellt werden:

- eine Menge in kg
- ein Füllprogramm mit den Einstellungen wann, wie oft und wie lange der DOL 539 füllen soll.

Uestinationen

Einstellung der gewünschten Menge für automatisches und manuelles Füllen.

Bei Nutzung einer Referenzkurve müssen die Mengen hier eingestellt werden (im Menü Betriebsdaten/ Mastkurven/ Produktion / Futterreferenzkurve)

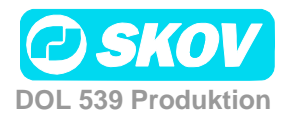

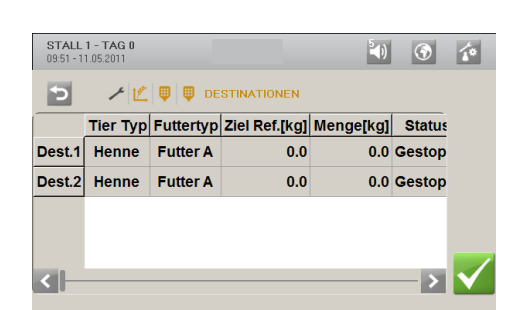

Ziel: Einstellung der Futtermengen-Vorgabe in kg

**Menge**: Aktuell abgewogene Futtermenge für die Destination Die Menge wird auf Null gesetzt, wenn mit der Ausfütterung begonnen wird.

Nachlauf: Nach jeder Füllung berechnet der DOL 539 die überschüssige Futtermenge und korrigiert bei der nächsten Füllung automatisch der gewünschten Futtermenge entsprechend.

**Manuelles Ziel:** Einstellung der Futtermengen-Vorgabe in kg bei manueller Füllung

Das Füllen wird mit einer Tageszeitschaltuhr gesteuert, die bis zu acht Füllprogramme hat. Mit den acht Programmen kann ein Kurvenverlauf für einen ganzen Mastdurchgang eingestellt werden.

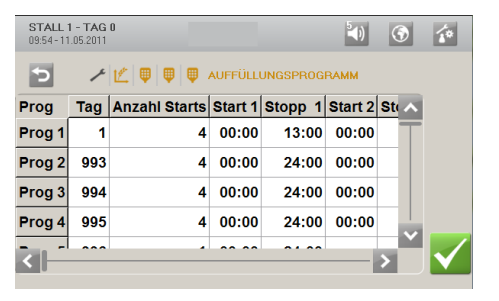

Für jedes Programm werden folgende Parameter eingestellt:

- Tagesnummer für den Programmstart
- Anzahl der täglichen Füllvorgänge (1-4)
- Start- und Stoppzeiten

Der DOL 539 wechselt zum nächsten Programm, wenn die eingestellte Tagesnummer erreicht ist.

# Manuelles Füllen

Manuelles Füllen

l aufzeit

Auffüllungsprogramm

#### Aktivierung Manuelles Füllen(ON/OFF)

Ist die Laufzeit der Füllung beendet, wechselt die Einstellung automatisch zurück zu OFF.

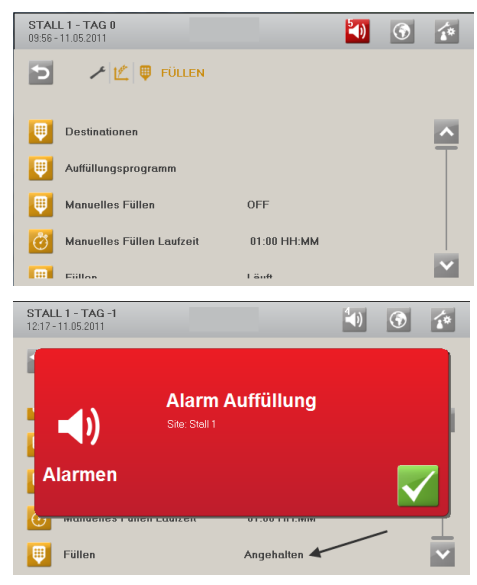

Einstellung der Dauer des manuellen Füllens

Bei manueller Füllung werden folgende Parameter eingestellt:

- Futtermenge (Manuelle Vorgabe im Menü Destinationen)
- Laufzeit für die manuelle Füllung

Funktion aktivieren

Beim Alarm Füllen stellt der DOL 539 das Füllen auf Pause

Das Füllen kann manuell neu gestartet werden, wenn die Alarmursache behoben ist.

#### Produktion/ Füllen /Füllen

🤍 Füllen

Neustart von Füllen (Läuft/Angehalten) nach einem Alarm Füllen.

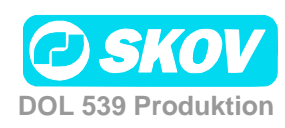

# 2.4 📃 Futtersteuerung

Dieser Abschnitt gilt nur für Ställe, in denen der DOL 539 für eine Futtersteuerung eingerichtet ist.

| Produktion         Image: Futtersteuerung         Schalenfütterung         Image: Futterstatus         Verture Menge         Image: Status der restriktiven Futterung |  |
|----------------------------------------------------------------------------------------------------|--|
| Futtersteuerung         Schalenfütterung         Image: Futterstatus       ON/OFF         Zeit und Menge       Status der restriktiven Futterung                      |  |
| Schalenfütterung  Futterstatus  ON/OFF  Zeit und Menge Status der restriktiven Futterung                                                                              |  |
| Zeit und Menge Status der restriktiven Futterung                                                                                                    |  |
| Zeit und Menge Status der restriktiven Futterung                                                                                                    |  |
|                                                                                                    |  |
| Zeit und Menge Aktuelle Futtermenge dieser                                                                                                    |  |
| Zeit und Menge Zielmann zutter                                                                                                    |  |
| zieit und Menge                                                                                                    |  |
| reregelt + m. Futter Korrektur Menge                                                                                                    |  |
| 🔫 Kette letzte Startzeit                                                                                                    |  |
| 🔫 Kette nächste Startzeit                                                                                                    |  |
| Zeitabhängig +<br>Zeit und Menge <b>Futterkurve</b> Aktuelle Tagnummer                                                                                                |  |
| Hative Programmnr.                                                                                                    |  |
| <b>Futterprogramm</b>                                                                                                    |  |
| Zeit und Menge<br>reregelt m. Futterperioden Verteilung                                                                                                    |  |
| Trommelwaage 📕 Futtermischung 🗾 Futter A heute                                                                                                    |  |
| Futter A heute Zulage                                                                                                    |  |
| <b>Futtermischung Kurve</b>                                                                                                    |  |
|                                                                                                    |  |
|                                                                                                    |  |
|                                                                                                    |  |
|                                                                                                    |  |
| Trommelwaage Futtermischung Futter A heute                                                                                                    |  |
| Futter A heute Zulage                                                                                                    |  |
| Futtermischung Kurve                                                                                                    |  |
| Kettenläufe Tag/Nummer                                                                                                    |  |
| Anzahl Kettenstarts heute                                                                                                    |  |
| Anzahl Kettenstarts gestern                                                                                                    |  |
| Anzahl Kettenläufe heute                                                                                                    |  |
| Anzahl Kettenläufe heute                                                                                                    |  |
| berechnet                                                                                                    |  |
| Kette restliche Laufzeit                                                                                                    |  |
| Destinationsfütterung                                                                                                    |  |
| Futterstatus ON / OFF                                                                                                    |  |
| 🔁 Aktueller Tag                                                                                                    |  |
| Aktive programmnr.                                                                                                    |  |

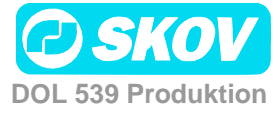

| Hauptmenü            | Untermenü                  |
|----------------------|----------------------------|
|                      | Тад                        |
|                      | Anzahl starts<br>Start 1-6 |
|                      | ON 1-16                    |
| Futtermischung       | Futter A heute             |
|                      | Futtermischung Kurve       |
| 💷 Manuelle Fütterung | Manuelle Fütterung         |
|                      | UN-Zeit                    |

Tabelle 5: Übersicht über das gesamte Menü Futtersteuerung für das Nutzerniveau Servicenutzer

Der DOL 539 operiert mit drei Arten der Futtersteuerung: Schalenfütterung, Kettenfütterung und Destinationsfütterung (Auswahl im Menü **Technik/ Konfiguration/ Installation/ Produktion/ Futter**). Es wird ein Kurvenverlauf zur Dauer und Häufigkeit der Fütterung an den verschiedenen Tagesnummern eingestellt.

Bei Nutzung einer Trommelwaage kann der DOL 539 Futtermischungen aus bis zu 4 Sorten Futter verarbeiten. Siehe Abschnitt 2.4.5.

#### 2.4.1 Futterprogramme

Für alle Arten der Futtersteuerung des DOL 539 gibt es ein Futterprogramm, das mithilfe einer Tageszeitschaltuhr gesteuert wird. Damit können bis zu acht Futterkurven eingestellt werden. Die Futtersteuerung richtet sich nach der Futterkurve. Sie gibt an, wann und wie lange an dem aktuellen Tag gefüttert werden soll.

Die Futtermenge wird in einer Futter-Mast-Kurve im Menü Betriebsdaten festgelegt.

| Ľ,                  |                      | Prod          | uktio   | on/ Fut  | terst   | eue | rung         |
|---------------------|----------------------|---------------|---------|----------|---------|-----|--------------|
| STALL<br>10:06 - 11 | 1 - TAG<br>1.05.2011 | 0             |         |          | (ا      | ٢   | 1.0          |
| Э                   | ٢                    |               | FUTTERK | URVE     |         |     |              |
| Prog                | Tag                  | Anzahl Starts | Start 1 | ON 1     | Start 2 | ~   |              |
| Prog 1              | 1                    | 4             | 00:00   | 00:00:00 | 00:00   | 0   |              |
| Prog 2              | 993                  | 1             | 00:00   | 00:00:00 |         |     |              |
| Prog 3              | 994                  | 1             | 00:00   | 00:00:00 |         |     |              |
| Prog 4              | 995                  | 1             | 00:00   | 00:00:00 |         |     |              |
| <                   |                      |               | ~~ ~~   | ~~ ~~ ~~ |         | >   | $\checkmark$ |

1 dr 🚥

Für jedes Programm kann Folgendes eingestellt werden:

- Tagesnummer für den nächsten Programmstart
- Anzahl der täglichen Starts (1-8)
- Zeitpunkte für Start und Stopp

Außerhalb der gewählten Zeiträume ist die Futterlinie ausgeschaltet, aber die Querförderschnecke kann den Querförderschneckenbehälter weiterhin füllen.

Am Tag vor der Tagesnummer 1 (Tages-Nr. 0) ist das Futterrelais immer an. Darum steht schon vor Einsatz eines neuen Mastdurchgangs im Stall Futter zur Verfügung. Nach der letzten Tagesnummer wird mit den Einstellungen des letzten Programms weitergefahren.

Steht der Maststatus auf Stall leer, ist die Fütterung ausgeschaltet.

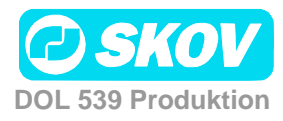

#### 2.4.1.1 Bedingungen für die Programmeinstellung

- Liegt ein Startzeitpunkt nach dem zugehörigen Stoppzeitpunkt, ist die Einstellung ungültig und es erfolgt keine Fütterung.
- Wird die Startzeit von 00:00 bis 24:00 eingestellt, wird den ganzen Tag gefüttert.
- Bitte beachten: Das Programm darf nicht so eingestellt sein, dass eine Fütterperiode über Mitternacht hinaus reicht.
   Soll eine Fütterperiode über Mitternacht laufen, müssen zwei Zeiträume eingestellt werden: Eine mit Stoppzeit 24:00 Uhr und eine mit Startzeit 00:00 Uhr.

# 2.4.2 Schalenfütterung

Die Futteranlage ist prinzipiell wie im Folgenden gezeigt aufgebaut.

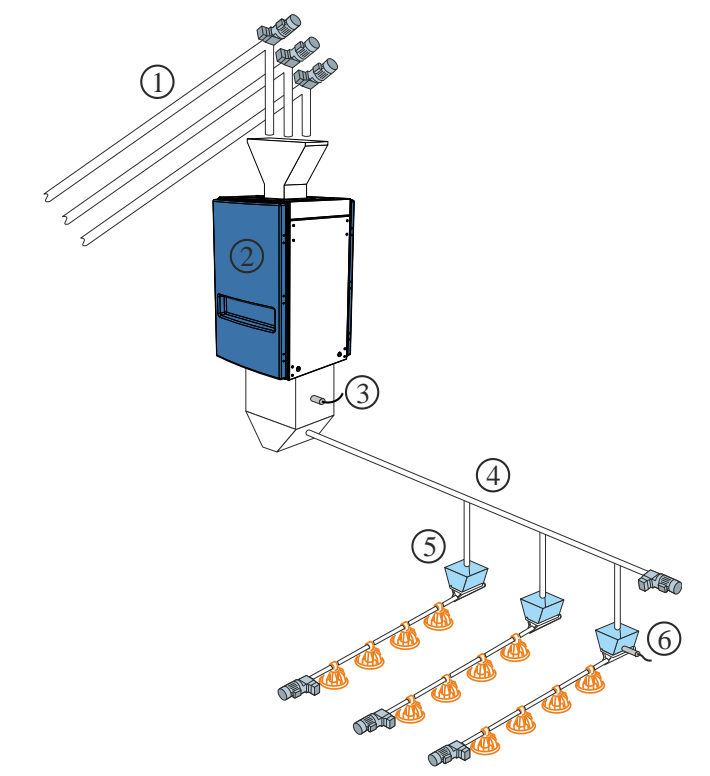

- Futterschnecke bis zu vier Sorten Futter
- 2) Futterwaage
- 3) Futterbedarf-Sensor
- 4) Querförderschnecke
- 5) Querförderschneckenbehälter
- 6) Querförderschneckensensor im Behälter

Abb. 1: Übersichtsskizze einer Schalenfütterungsanlage

Bei der Installation wird die Schalenfütterung auf eine der drei Steuerarten eingestellt: Siehe auch *Technisches Handbuch*.

- Zeitgesteuert oder zeitgesteuert nach Lichtprogramm
- Zeit- und mengengesteuerte Fütterung
- Zeit- und mengengesteuert mit Korrektur

#### 2.4.2.1 Zeitgesteuerte Schalenfütterung

Die Fütterung erfolgt

 - in den Zeiträumen, die im Futterprogramm oder im Lichtprogramm festgelegt sind.

Im Querförderschneckenbehälter der letzten Futterlinie registriert ein Sensor den Bedarf für die Zuführung von Futter. Bei Futterbedarf innerhalb der Fütterperiode füllt die Querförderschnecke alle Behälter auf. Die Futteranlage stoppt, wenn der Sensor von Futter bedeckt ist.

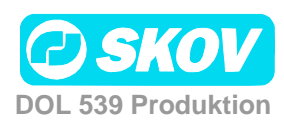

| 🗾 Fut                  | tersta                                                                                                    | atus          |         | Status zeigt an, ob die Futteranlage aktiviert ist ( <b>ON/OFF</b> ). Die Anlage läuft laut Sollwerten der Futterkurve. |                                                                                                    |           |                                                             |  |  |  |  |  |
|------------------------|----------------------------------------------------------------------------------------------------|---------------|---------|----------------------------------------------------------------------------------------------------|----------------------------------------------------------------------------------------------------|-----------|-------------------------------------------------------------|--|--|--|--|--|
| 🗾 Fut                  | terku                                                                                                    | irve          |         | Der<br>Wei                                                                                                    | Der DOL 539 reguliert die Fütterung im Stall automatisch ausgehend von den Werten, die der Nutzer im Menü <b>Futterkurve</b> angibt. |           |                                                             |  |  |  |  |  |
|                        |                                                                                                    |               |         | Das                                                                                                    | Futte                                                                                                    | erprogram | nm wird so eingestellt, wie in Abschnitt 2.4.1 beschrieben. |  |  |  |  |  |
| 🗾 Akt                  | uelle                                                                                                    | Tagnummer     |         | Anz                                                                                                    | eige                                                                                                    | der aktue | ellen Tagesnummer.                                          |  |  |  |  |  |
| 🕕 Akt                  | ive P                                                                                                    | rogrammnr.    |         | Anz<br>(ma                                                                                                    | æige<br>x. 8).                                                                                                    | des Futte | rprogramms, das der DOL 539 am aktuellen Tag verwendet      |  |  |  |  |  |
| STALL 1<br>10:12 - 11. | - TAG<br>05.2011                                                                                                    |               |         |                                                                                                    | 1                                                                                                    | (*)       | 12 🖤 🖤                                                      |  |  |  |  |  |
| P                      | ~                                                                                                    |               | FUTTERP | ROGRAMM                                                                                                    |                                                                                                    |           | Futtonkunyo                                                 |  |  |  |  |  |
| Prog 1                 | Tag<br>1                                                                                                    | Anzahl Starts | Start 1 | Stopp 1<br>13:00                                                                                                    | Start 2 5                                                                                                    |           | rutterkurve                                                 |  |  |  |  |  |
| Prog 2                 | 993                                                                                                    | 1             | 00:00   | 24:00                                                                                                    |                                                                                                    |           | Einstellung der Futterkurve Siehe Abschnitt 2.4.1           |  |  |  |  |  |
| Prog 3<br>Prog 4       | Futterkurve       Sollwerten der Futterkurve.         Futterkurve       Der DOL 539 reguliert die Fütterung im Stall automatisch ausgehend von den Werten, die der Nutzer im Menü Futterkurve angibt. Das Futterprogramm wird so eingestellt, wie in Abschnitt 2.4.1 beschrieben.         Aktuelle Tagnummer       Anzeige der aktuellen Tagesnummer.         Aktive Programmnr.       Anzeige des Futterprogramms, das der DOL 539 am aktuellen Tag verwendet (max. 8).         Tag Anzahl Starts Start 1 Stopp 1 Start 2 Store 1 / 05:00 / 10:00 / 24:00 / 293 / 1 0:00 / 24:00 / 2       Image für futterkurve inder State Abschnitt 2.4.1         Das Menü Futterkurve wird nicht angezeigt, wenn die Schalenfütterung nach dem Lichtprogamm gesteuert wird. |               |         |                                                                                                    |                                                                                                    |           |                                                             |  |  |  |  |  |
| <                      |                                                                                                    |               | ~ ~ ~   |                                                                                                    |                                                                                                    |           | Senarematerang naen aem Zientprogunni gesteaert wird.       |  |  |  |  |  |

#### 2.4.2.2 Zeit- und mengengesteuerte Schalenfütterung

Die Fütterung erfolgt

- mit der Futtermenge, die in der Futterreferenzkurve im Menü Betriebsdaten/ Mastkurven/ Produktion eingestellt ist und

- in den Zeiträumen, die im Futterprogramm festgelegt sind.

Die zeit- und mengengesteuerte Fütterung kann so eingestellt werden, dass sie nur für einen Teil des Mastdurchgangs gilt. Ein Starttag und ein Abschlusstag geben an, in welchem Teil des Mastdurchgangs zeit- und mengengesteuert gefüttert werden soll (Einstellung im Menü **Technik/ Konfiguration/ Justierung / Produktion / Futter**). Außerhalb dieses Zeitraums wird ausschließlich zeitgesteuert nach Futter- oder nach Lichtprogramm gefüttert.

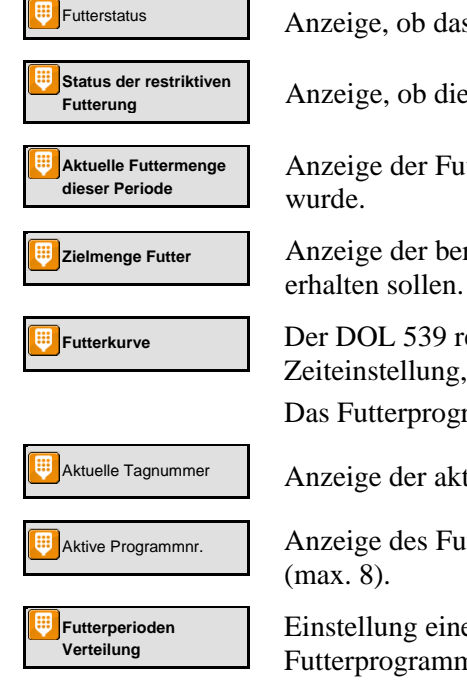

Anzeige, ob das Futterprogramm aktiviert ist (**ON/OFF**).

Anzeige, ob die Futteranlage aktiviert ist (Abgeschlossen/Läuft/Pause).

Anzeige der Futtermenge, die in dieser Fütterperiode bis jetzt ausgefüttert wurde.

Anzeige der berechneten Futtermenge, die die Tiere in dieser Fütterperiode erhalten sollen.

Der DOL 539 reguliert die Fütterung im Stall automatisch ausgehend von der Zeiteinstellung, die der Nutzer im Menü **Futterkurve** angibt.

Das Futterprogramm wird so eingestellt, wie in Abschnitt 2.4.1 beschrieben.

Anzeige der aktuellen Tagesnummer.

Anzeige des Futterprogramms, das der DOL 539 am aktuellen Tag verwendet (max. 8).

Einstellung einer Verteilung der Gesamtfuttermenge auf die Fütterperioden des Futterprogramms. Siehe auch Abschnitt 2.4.2.2.1.

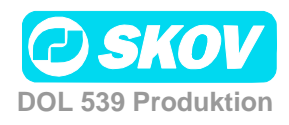

#### 2.4.2.2.1 Futterverteilung auf Fütterperioden

| STALL 10:13 - 11 | 1 - TAG<br>.05.2011 | 0             |               | ۷            | ð í* |
|------------------|---------------------|---------------|---------------|--------------|------|
| Э                | ٢                   | ⊻♥♥♥          | FUTTERPERIODE | N VERTEILUNG |      |
| Prog             | Тад                 | Anzahl Starts | Periode 1[%]  | Periode 2[%] | ^    |
| Prog 1           | 1                   | 4             | 25.0          | 25.0         | T    |
| Prog 2           | 993                 | 1             | 100.0         |              |      |
| Prog 3           | 994                 | 1             | 100.0         |              |      |
| Prog 4           | 995                 | 1             | 100.0         |              |      |
| <                |                     |               |               | >            |      |

In den Futterprogrammen wird für jedes Programm eine Anzahl täglicher Starts eingestellt.

Die vorgegebene Futtermenge pro Tag (die in der Futterreferenzkurve angegeben ist) kann auf die Zahl der Starts (Fütterperioden) verteilt werden.

Bei Änderungen in einer Fütterperiode passt der DOL 539 die nachfolgenden Werte automatisch an. Daher dürfen Änderungen nur in der Reihenfolge der Fütterperioden vorgenommen werden.

#### 2.4.2.3 Zeit- und mengengesteuerte Schalenfütterung mit Korrektur

```
Futter Korrektur
Menge
```

Bei der zeit- und mengengesteuerten Fütterung berechnet der DOL 539, ob die verbrauchte Futtermenge dem vorgegebenen Verbrauch entspricht. Wurde mehr oder weniger als die Mengenvorgabe verbraucht, passt der DOL 539 die Mengen in den folgenden Zeiträumen automatisch an.

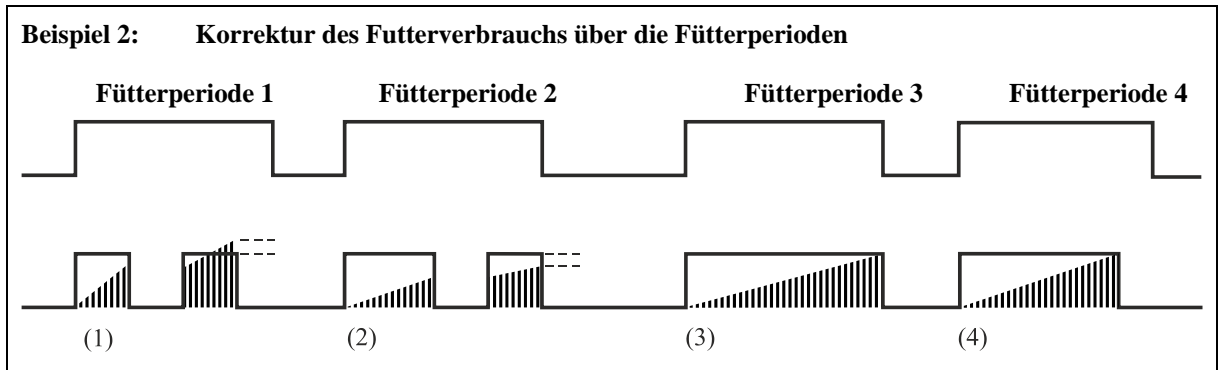

(1) Eine Nachfütterung. Zu viel Futter wird bei der nächsten Fütterperiode abgezogen.

(2) Eine Nachfütterung. Wird vom Futterprogramm gestoppt. Zu wenig Futter wird in die nächste Fütterperiode übertragen.

(3) Keine Nachfütterung. Die Fütterung wird vom Futterprogramm gestoppt. Futtermenge laut Vorgabe.

(4) Die Fütterung wird vor Abschluss der Fütterperiode beendet. Die Tiere haben in einem festgelegten Zeitraum (Stoppzeit Querförderschnecke) nicht gefressen und sie haben die vorgegebene Futtermenge erhalten.

Bei Abschluss einer Fütterung kontrolliert der DOL 539, ob in der gesamten Fütterperiode mehr oder weniger Futter als die vorgegebene Menge zugeteilt wurde.

Wurde mehr als vorgegeben zugeteilt, beendet der DOL 539 die Fütterperiode. Die Menge, die im Vergleich zur Mengenvorgabe zu viel gefüttert wurde, wird von der Futtermengen-Vorgabe der nächsten Fütterperiode abgezogen.

Wurde weniger als vorgegeben zugeteilt, startet der DOL 539 nach einer Pause eine Nachfütterung. Ist die Mengenvorgabe erreicht, beendet der DOL 539 die Fütterperiode. Wurde die Menge nicht erreicht, werden die Fütterungen solange fortgesetzt, bis die vorgegebene Futtermenge erreicht ist oder die Fütterperiode beendet ist. Wird die vorgegebene Futtermenge nicht vor dem Ende der Fütterperiode erreicht, wird die fehlende Menge auf die nächste Fütterperiode übertragen.

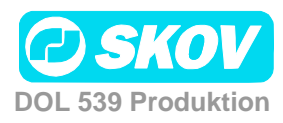

#### 2.4.3 Kettenfütterung

Die Futteranlage ist prinzipiell wie im Folgenden gezeigt aufgebaut.

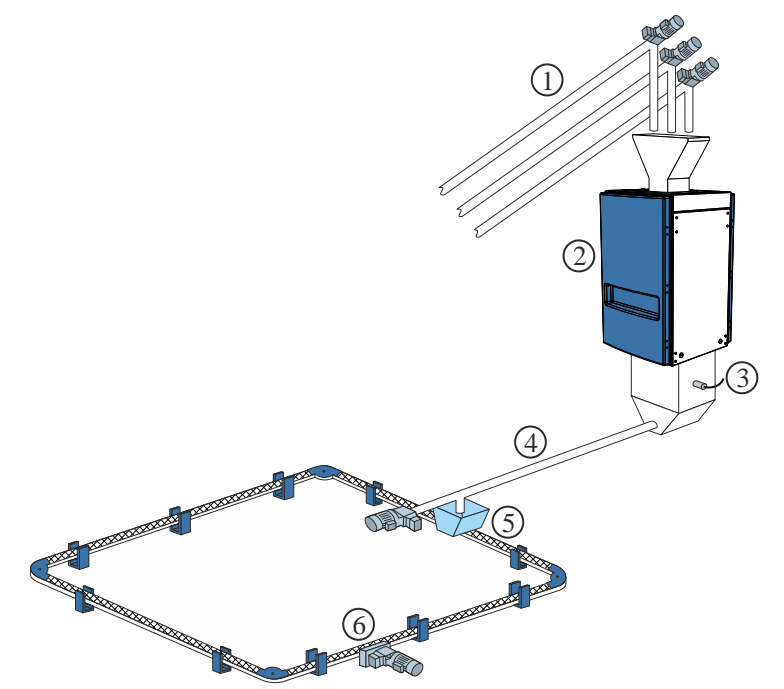

- 1) Futterschnecke bis zu vier Sorten Futter
- 2) Futterwaage
- 3) Sensor Futterbedarf
- 4) Querförderschnecke
- 5) Querförderschneckenbe hälter
- 6) Kettenfütterungsanlage

Abb. 2: Übersichtsskizze einer Kettenfütterungsanlage

Bei der Installation wird die Kettenfütterung auf eine der beiden Steuerarten eingestellt: Siehe auch *Technisches Handbuch*.

- Zeitgesteuert.
- Steuerung nach Lichtprogramm Bitte beachten: Bei Steuerung nach Lichtprogramm darf das Programm nicht so eingestellt sein, dass eine Fütterperiode über Mitternacht hinaus reicht.

Kettenfütterung regelt die Fütterung durch täglich mehrmalige Zufuhr von Futter innerhalb eines festgelegten Zeitraums.

#### 2.4.3.1 Zeitgesteuerte Kettenfütterung

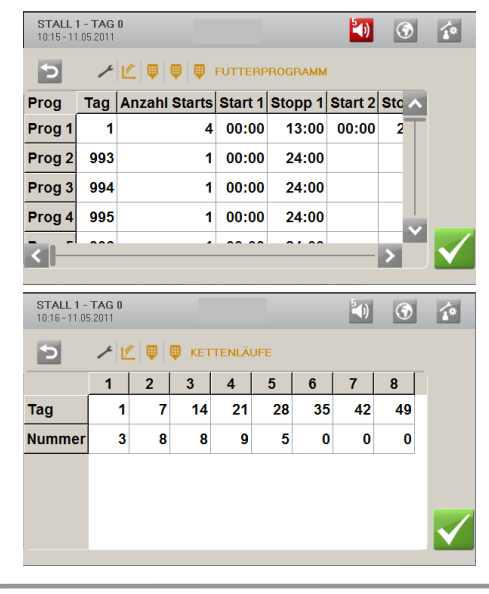

#### Futterkurve

• Die Fütterperioden werden in der Kurve eingestellt. Siehe Abschnitt 2.4.1.

Das Menü **Futterprogramm** wird nicht angezeigt, wenn die Kettenfütterung nach dem Lichtprogamm gesteuert wird.

#### Kettendurchläufe

Für jedes Programm werden folgende Parameter eingestellt:

- Tagesnummer
- Anzahl der täglichen Durchläufe

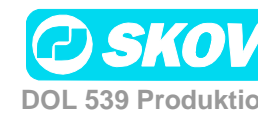

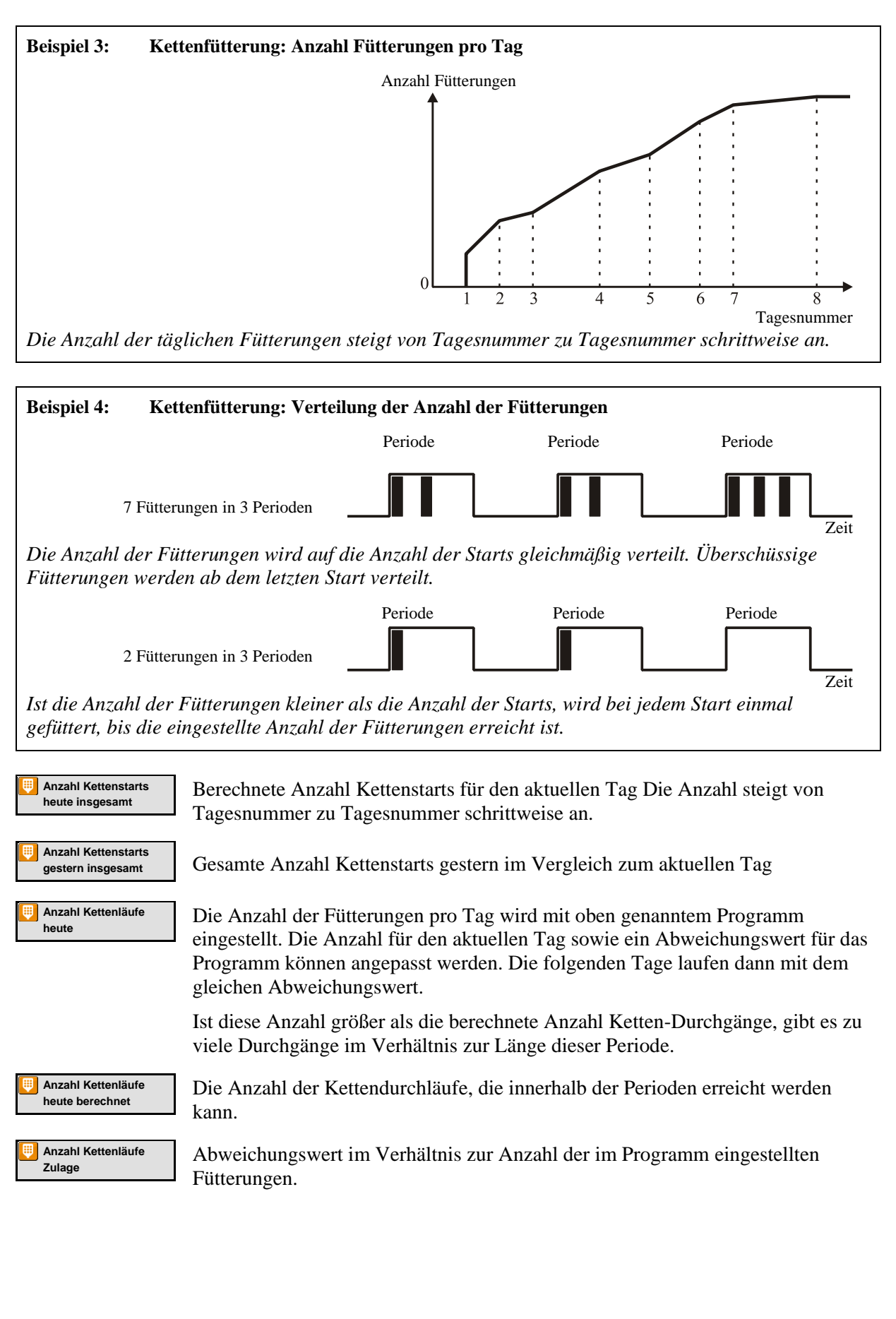

#### 2.4.4 Destinationsfütterung

Destinationsfütterung wird nur in Elterntierställen genutzt.

Die Futteranlage ist prinzipiell wie im Folgenden gezeigt aufgebaut.

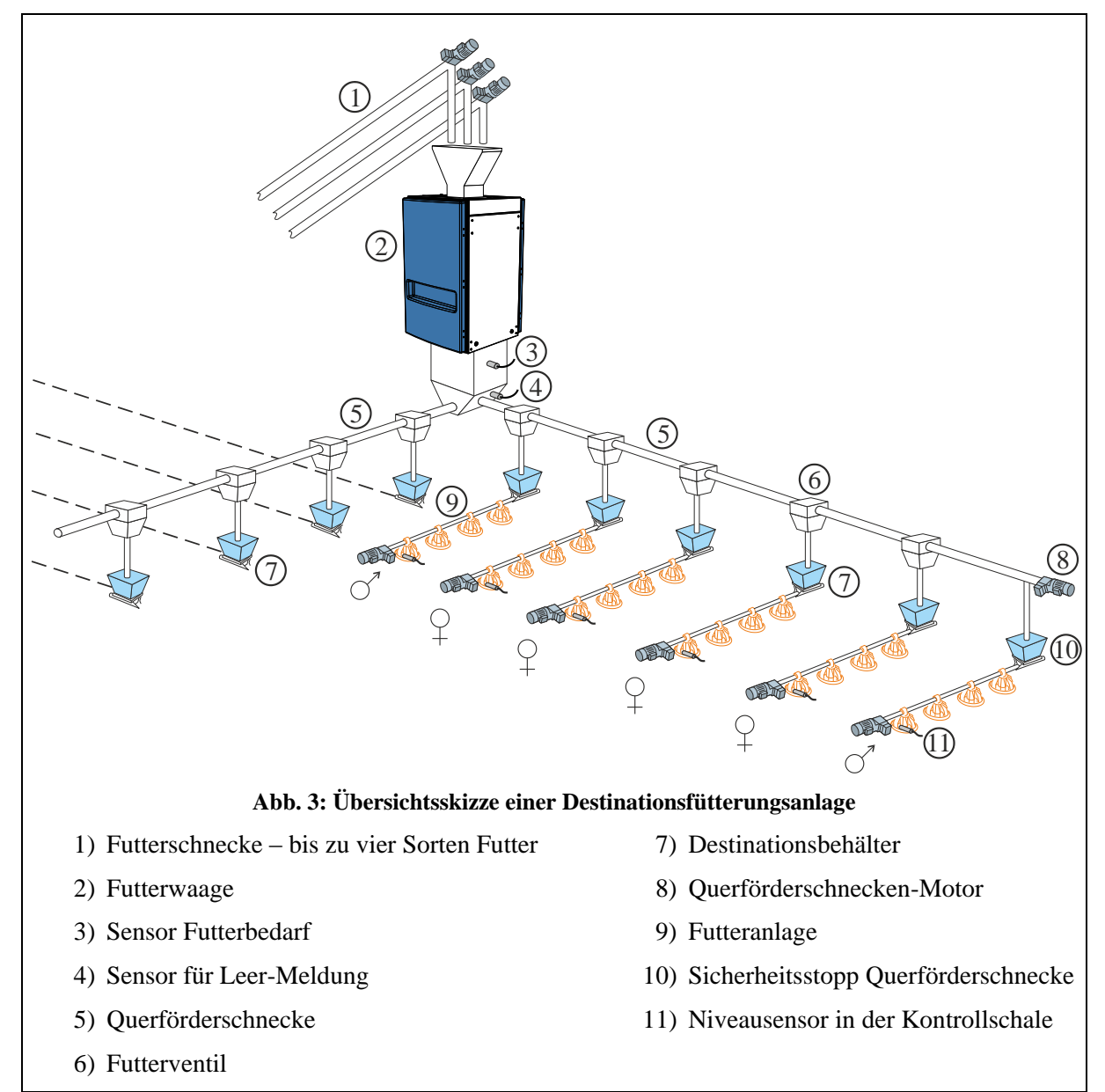

Destinationsfütterung regelt die Fütterung durch die zugeführte Futtermenge (sie wird im Menüpunkt **Füllen** eingestellt; siehe Abschnitt 2.3). Der DOL 539 kann der Reihe nach vier Destinationen eine gewünschte Futtermenge zuführen. Die Funktion kann auch auf manuellen Start eingestellt werden.

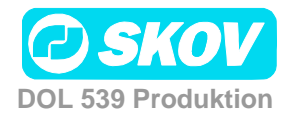

#### Handbuch

| STALL 1<br>10:19 - 11 | 1 - TAG | 0             |         |          | <b>(</b> | 6 | ) <u>(</u> |
|-----------------------|---------|---------------|---------|----------|----------|---|------------|
| Э                     | ٢       | ⊻♥♥♥          | FUTTERK | URVE     |          |   |            |
| Prog                  | Tag     | Anzahl Starts | Start 1 | ON 1     | Start 2  |   | ~          |
| Prog 1                | 1       | 4             | 00:00   | 00:00:00 | 00:00    | 0 | T          |
| Prog 2                | 993     | 1             | 00:00   | 00:00:00 |          |   |            |
| Prog 3                | 994     | 1             | 00:00   | 00:00:00 |          |   |            |
| Prog 4                | 995     | 1             | 00:00   | 00:00:00 |          |   |            |
| <                     |         |               | ~~ ~~   | ~~ ~~ ~~ |          | > | Ť 🗸        |

#### Futterkurve

• Einstellung der Futterkurve Siehe Abschnitt 2.4.1.

| ₽ | Futterstatus       |
|---|--------------------|
| ₽ | Manuelle Futterung |
| U | ON-Zeit            |

Anzeige, ob die Futteranlage aktiviert ist

Einstellung, ob die Funktion Manuelle Fütterung aktiviert oder deaktiviert ist

Einstellung der Dauer der manuellen fütterung

# 2.4.5 Futtermischung (Trommelwaage)

Bei Nutzung einer Trommelwaage kann der DOL 539 Futtermischungen aus bis zu 4 Sorten Futter verarbeiten.

Bei Schalen- und Kettenfütterung kann mit einer Futtermischung gefüttert werden. Bei Destinationsfütterung kann mit vier Futtersorten oder einer Futtermischung gefüttert werden. (Die Futtersorte wird im Menü **Technik / Konfiguration/ Justierung / Produktion / Futter/ Konfiguration der Destinationen ausgewählt**).

| STALL 1<br>10:20 - 11.0 | <b>- TAG 0</b><br>05.2011 | I        |          |          | <b>≦</b> () | ٢      | 10           |
|-------------------------|---------------------------|----------|----------|----------|-------------|--------|--------------|
| Э                       |                           |          |          |          |             |        |              |
| Punkt                   | Тад                       | Futter A | Futter B | Futter C | Futter D    | ^      |              |
| Punkt 1                 | 0                         | 100      | 0        | 0        | 0           | $\top$ |              |
| Punkt 2                 | 993                       | 100      | 0        | 0        | 0           |        |              |
| Punkt 3                 | 994                       | 100      | 0        | 0        | 0           |        |              |
| Punkt 4                 | 995                       | 100      | 0        | 0        | 0           |        |              |
| Punkt 5                 | 996                       | 100      | 0        | 0        | 0           |        | $\checkmark$ |
|                         |                           |          |          |          |             |        |              |

#### Futtermischungskurve

Die Mischung der verschiedenen Futtertypen wird von einem Mischprogramm mit 8 Programmen gesteuert.

Es wird eine Mengenvorgabe für Futter B, C und D in Prozent eingegeben. Daraus berechnet der DOL 539 die Menge für Futter A automatisch.

Der DOL 539 ändert das Mischungsverhältnis automatisch von Tag zu Tag, sodass keine plötzlichen Änderungen der Futterzusammensetzung entstehen.

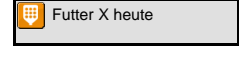

Anzeige des Anteils für diese Futtersorte am heutigen Futter, wie in der Futtermischungskurve eingestellt.

Der Anteil von Futter B, C und D kann im Verhältnis zum aktuellen Kurvenwert eingestellt werden. Eine solche Justierung wird unten als ein Abweichungswert angezeigt.

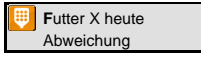

Anzeige des Wertes, mit dem **Futter X heute** im Verhältnis zur Futterkurve angepasst wurde.

Durch Abzug des Abweichungswertes von **Futter X heute** kann eine Abweichung auf Null gesetzt und zum ursprünglichen Kurvenwert zurückgekehrt werden.

Ein Abweichungswert wird zur Futtermischungskurve hinzu gerechnet. Werden sehr große Abweichungswerte eingestellt, kann **Futter X heute** mit der Zeit (wenn die Kurve ansteigt oder abfällt) über 100 % oder unter 0 % liegen. In diesem Fall sollte der Wert für **Futter X heute** angepasst werden. Der DOL 539 berechnet jedoch immer das korrekte Mischungsverhältnis.

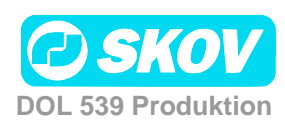

# 2.5 📃 Futterverbrauch

Dieser Abschnitt gilt nur für Ställe, in denen der DOL im Menü Technik/Konfiguration/Installation/Produktion zur Futtersteuerung eingerichtet ist.

| Hauptmenü       | Untermenü        |  |
|-----------------|------------------|--|
| Produktion      |                  |  |
| Eutterverbrauch |                  |  |
| 🖲 FCR           |                  |  |
| EPEF            |                  |  |
| 🚫 Heute         | 🗒 Futter         |  |
|                 | Futter/Tier      |  |
|                 | 🔲 Wasser/Futter  |  |
| 🞯 Gesamt        | 📕 Futter         |  |
| Ļ               | Futter insgesamt |  |
|                 | Uniter/Tier      |  |

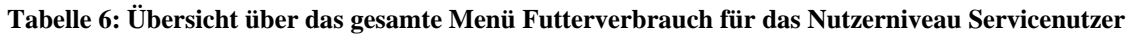

| 憆 🋡 Produkti | on/Futterverbrauch                                                                                                    |
|--------------|----------------------------------------------------------------------------------------------------|
| FCR          | Auf der Basis des Gewichts der Tiere und des Futterverbrauchs berechnet der<br>DOL 539 laufend die Futterverwertung FVW der Tiere (Futterverwertungssatz).<br>Die Futterverwertung beschreibt, wie schnell die Tiere das Futter in<br>Körpergewicht umwandeln können. Je niedriger der FVW, desto besser die<br>Futterverwertung. |
| EPEF         | Der DOL 539 berechnet darüber hinaus den so genannten PEF<br>(Produktionseffizienz-Faktor), der einen Gesamtwert der Effektivität der<br>Produktion darstellt.                                                                                                    |
|              | Je höher der PEF-Wert, desto besser ist die Produktivität.                                                                                                    |
|              | Der PEF wird folgendermaßen berechnet:<br><u>Gewicht (kg) x (100 - Sterblichkeit(%))</u><br>Alter (Tage) x FVW                                                                                                    |
| Heute        | Der DOL 539 berechnet den Futterverbrauch laufend und aktualisiert den<br>Verbrauch in Übereinstimmung mit der Abnahme des Futterinhalts im Silo. Der<br>Verbrauch wird für jede Futtersorte einzeln angegeben.                                                                                                    |
|              | Es werden der Futterverbrauch für den aktuellen Tag sowie der gesamte Futterverbrauch angezeigt.                                                                                                    |
|              | In den untergeordneten Menüs zeigt der DOL 539 außerdem Berechnungen für<br>den Futterverbrauch pro Tier und das Verhältnis zwischen Wasser- und<br>Futterverbrauch an.                                                                                                    |
|              |                                                                                                    |
|              |                                                                                                    |

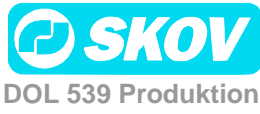

the the

# 2.6 🙆 Wochenprogramm

Dieser Abschnitt gilt nur für Ställe, in denen der DOL 539 im Menü Technik/Konfiguration/Installation/Produktion zur Destinationsfütterung eingerichtet ist.

| Ľ             | - C                                 | Produktion/Wochenpr | ogramm |
|---------------|-------------------------------------|---------------------|--------|
| STAL<br>10:23 | <b>.L 1 - TAG (</b><br>- 11.05.2011 | · 🚺 🤇               |        |
| Э             | ٢                                   | 12 🕙 WOCHENPROGRAMM |        |
| Tag           | Hennen                              | Hähne               | ~      |
| Son           | Manuell                             | Mar Manuell         | $\top$ |
| Mon           | Manuell                             | Mar                 |        |
| Die           | Manuell                             | Mar                 |        |
| Mit           | Manuell                             | Mar                 |        |
| Don           | Manuell                             | Manuell             | $\sim$ |
|               |                                     |                     |        |

Der DOL 539 kann so eingestellt werden, dass an einem bestimmten Tag nicht automatisch gefüllt und ausgefüttert wird.

# 2.7 🙆 Wasser

Dieser Abschnitt gilt nur für Ställe, in denen im DOL 539 im Menü Technik/Konfiguration/Installation/Produktion eine Wasseruhr eingerichtet ist.

| I                         | Hauptmenü                          | Untermenü                               |
|---------------------------|------------------------------------|-----------------------------------------|
| [ Produkt                 | ion                                |                                         |
| 🧟 Wasser                  |                                    |                                         |
| i                         | Betriebszeit Wasseruhr 1           |                                         |
| i                         | Wasseruhr 1 alarmbereit            |                                         |
| 1                         | Wasseruhr 1 Verbrauch<br>insgesamt |                                         |
| <u>الما</u>               | Wasserverbrauch 1-6                | Tagesnummer / Menge(I.) / Verbrauch (%) |
| i                         | Wasser/Tiere                       |                                         |
| Nur bei<br>Wassergerelung | Aktives Wasserprogramm             |                                         |
| j j 🦉                     | Wasserprogramm                     | Tag/ Anzahl Starts/ Start/ Stopp        |
| ୍ୟ                        | Wasserverteilung                   | Periode                                 |
|                           |                                    |                                         |

Tabelle 7: Übersicht über das gesamte Menü Wasser für das Nutzerniveau Servicenutzer

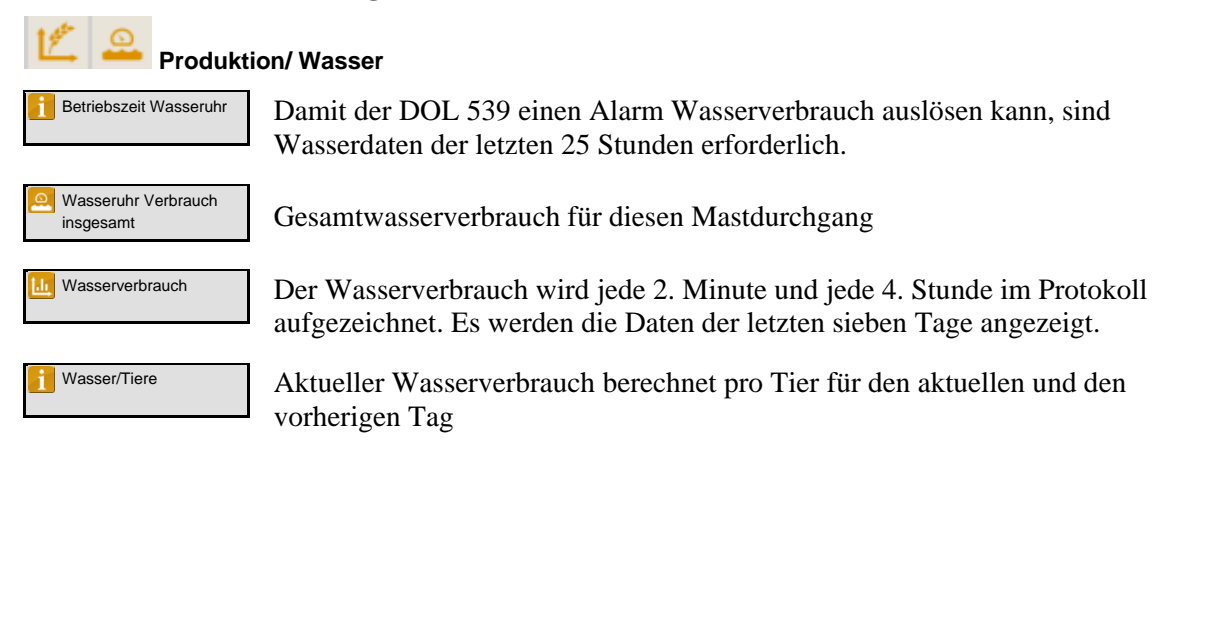

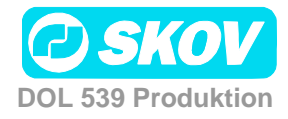

| STALL 1 - TAG<br>10:25 - 11.05.2011 | 0           |          | ٩            | 3 |  |
|-------------------------------------|-------------|----------|--------------|---|--|
| う 🕗 🛃 🖉 🖳 WATER CONSUMPTION 1       |             |          |              |   |  |
|                                     | Tagesnummer | Menge[l] | Verbrauch[%] | ~ |  |
| Heute                               | 0           | 0.0      | 0.0          | T |  |
| Gestern                             | -1          | 0.0      | 0.0          |   |  |
| Vor 2 Tagen                         | -1          | 0.0      | 0.0          |   |  |
| Vor 3 Tagen                         | -1          | 0.0      | 0.0          |   |  |
| Vor 4 Tagen                         | -1          | 0.0      | 0.0          |   |  |
|                                     |             |          |              |   |  |

#### Wasserverbrauch

Der DOL 539 gibt den Wasserverbrauch in Litern für eine Gesamtübersicht an. Zur Verdeutlichung plötzlicher Änderungen wird der Wasserverbrauch auch in Prozent dargestellt.

Unter normalen Bedingungen steigt der Wert pro Tag um einige Prozent mit steigendem Alter der Tiere.

#### 2.7.1 Wassersteuerung

Dieser Abschnitt gilt nur für Ställe, in denen beim DOL 539 im Menü Technik/ Konfiguration/ Installation/ Produktion/ Wassersteuerung die Wassersteuerung eingerichtet ist.

Der DOL 539 verfügt über drei Arten der Wassersteuerung: Freie Wasserzufuhr, Geregelte Wasserzufuhr und Wassersteuerung nach Lichtprogramm.

Die Wassersteuerung funktioniert prinzipiell wie die Futtersteuerung. Mithilfe einer Tageszeitschaltuhr können bis zu acht Wasserprogramme eingestellt werden, die angeben, wann und wie lange am aktuellen Tag das Wasser verfügbar ist. Siehe auch Abschnitt 2.4.1.

Bitte beachten:

- In der Zeit bis zur ersten Tagesnummer ist das Wasser den ganzen Tag aktiviert.
- Außerhalb der gewählten Zeiträume besteht kein Zugang zum Wasser.

Bei geregelter Wasserzufuhr stoppt der DOL 539 die Wasserzufuhr, wenn die gewünschte Wassermenge verbraucht wurde.

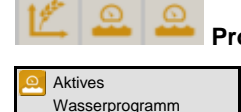

#### Produktion/ Wasser/Wasserprogramm

Anzeige des Wasserprogramms, das der DOL 539 am aktuellen Tag verwendet (max. 8).

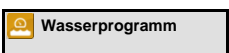

Der DOL 539 reguliert die Wasserzufuhr automatisch basierend auf der Zeiteinstellung, die der Nutzer im Menü **Wasserprogramm** angibt.

Q Wasserverteilung

Einstellung einer Verteilung der Gesamtwassermenge auf die Zeiträume des Wasserprogramms. Siehe auch Abschnitt 2.4.2.2.1.

| STALL<br>10:34-11 | <b>1 - TAG</b><br>1.05.2011 | 0             |         |           | <b>()</b> | ۲     | 10           |
|-------------------|-----------------------------|---------------|---------|-----------|-----------|-------|--------------|
| Э                 | مر                          | 🗶 🚨 🔍 WAS     | SERPRO  | GRAMM     |           |       |              |
| Prog              | Тад                         | Anzahl Starts | Start 1 | Stopp 1   | Start 2   | Stc 🔨 |              |
| Prog 1            | 1                           | 1             | 00:00   | 24:00     |           | T     |              |
| Prog 2            | 993                         | 1             | 00:00   | 24:00     |           |       |              |
| Prog 3            | 994                         | 1             | 00:00   | 24:00     |           |       |              |
| Prog 4            | 995                         | 2             | 00:00   | 24:00     | 00:00     | C     |              |
| <                 |                             |               | ~~ ~~   | ~ · · · · |           | >     | $\checkmark$ |

#### Wasserprogramm

Die Wasserkurve wird wie oben beschrieben eingestellt.

Es muss kein Wasserprogramm eingestellt werden, wenn das Wasser nach dem Lichtprogramm reguliert wird.

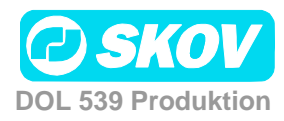

#### Handbuch

| STALL<br>10:34-11 | <b>1 - TAG</b><br>.05.2011 | 0             |              | <b>I</b>     | ð í* |
|-------------------|----------------------------|---------------|--------------|--------------|------|
|                   |                            |               |              |              |      |
| Prog              | Тад                        | Anzahl Starts | Periode 1[%] | Periode 2[%] | ~    |
| Prog 1            | 1                          | 1             | 100.0        |              | T    |
| Prog 2            | 993                        | 1             | 100.0        |              |      |
| Prog 3            | 994                        | 1             | 100.0        |              |      |
| Prog 4            | 995                        | 2             | 100.0        | 0.0          |      |
| <                 |                            |               |              | >            |      |

#### Wasserverteilung

Funktioniert prinzipiell wie die zeit- und mengengesteuerte Futterverteilung, siehe Abschnitt 2.4.2.3.

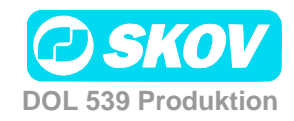

# 2.8 🚺 Silo

Dieser Abschnitt gilt nur für Ställe, in denen der DOL 539 im Menü Technik/Konfiguration/Installation/Produktion/Futter auf Futtersteuerung eingestellt ist.

| Silo 1 Anlieferung<br>Anlieferung Silo 1 Protokoll<br>Futtertyp | Anlieferung /Datum<br>Futter A-D                                                                 |
|-----------------------------------------------------------------|--------------------------------------------------------------------------------------------------|
|                                                                 | Silo 1 Anlieferung<br>Anlieferung Silo 1 Protokoll<br>Futtertyp<br>Silo ausgewählt/Silo auswähle |

Tabelle 8: Übersicht über das gesamte Menü Silo für das Nutzerniveau Servicenutzer

Durch Wiegen des Futters registriert der DOL 539 den Futterverbrauch von einem bis zu vier Silos.

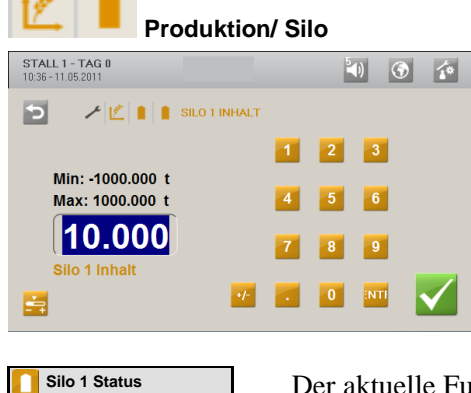

Futtertyp

Silo Anlieferung

Bei Futterlieferungen aktualisiert der DOL 539 die Futtermenge in den Silos aufgrund der vom Benutzer eingegebenen Werte.

Bei elektronischen Silowägungen erfolgt die Registrierung automatisch.

Der aktuelle Futterinhalt im Silo wird laufend mit der Menge, die unter **Silo Anlieferung** eingegeben wird, sowie mit der verbrauchten Futtermenge aktualisiert.

In einigen Fällen muss Silo Status manuell eingestellt werden (nur bei Kippwaagen, Trommelwaagen oder zeitgesteuertem Futterwiegen).

Wenn vergessen wurde, die gelieferte Futtermenge einzugeben, oder der Nutzer einschätzt, dass die Angabe für Silo Inhalt des DOL 539 nicht mit den eigenen Beobachtungen übereinstimmt, kann hier die reale Futtermenge eingegeben werden.

Nutzen zwei Ställe eine Trommelwaage und entnehmen das Futter aus demselben Silo, kann der DOL 539 den Futterverbrauch im zweiten Stall nicht registrieren. D. h. jeder DOL 539 kann den Wert **Silo Status** nur mit seinen eigenen Verbrauchswerten reduzieren.

Gilt nur für Ställe, in denen es mehr als einen Silo gibt. Anzeige, aus welchem Silo zuletzt Futter entnommen wurde.

Bei Futteranlieferung muss die gelieferte Menge in den DOL 539 eingegeben werden.

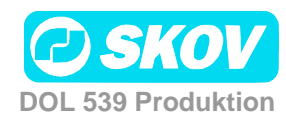

#### Handbuch

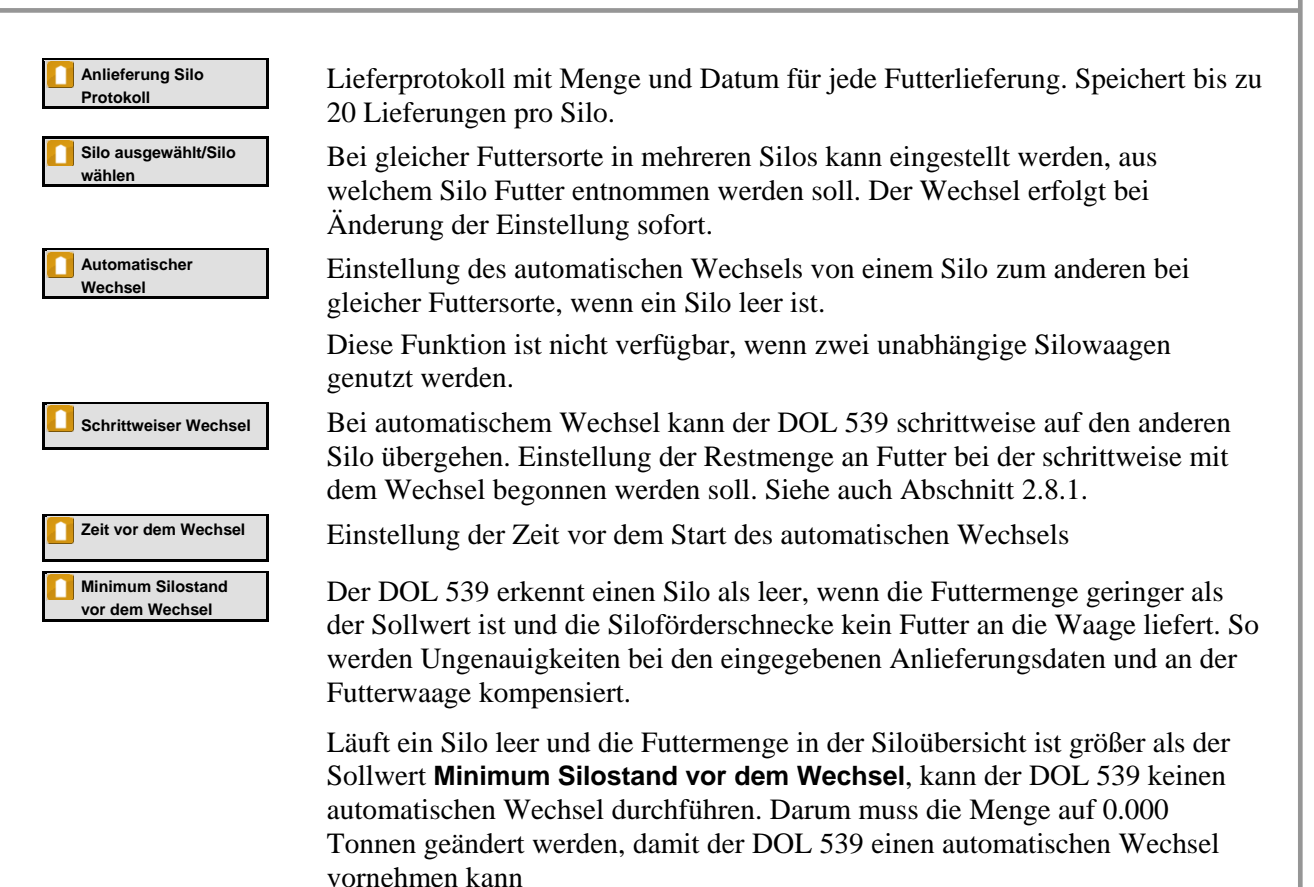

#### 2.8.1 Schrittweiser Wechsel

Der DOL 539 kann einen schrittweisen Wechsel zwischen zwei Silos mit der gleichen Futtersorte durchführen. Dabei kann schrittweise zu einer anderen Futtermischung, z. B. vom Startfutter zum Futter für ausgewachsene Tiere (nur bei Trommelwaage) übergegangen werden.

Der DOL 539 nimmt mindestens 20 % aus dem ersten Silo, bis der Silo ganz leer ist. So wird gewährleistet, dass der Silo vollkommen geleert wird, auch wenn die eingegebene Futtermenge nicht ganz korrekt ist. Gibt es keinen anderen Silo mit der gleichen Futtersorte, setzt der DOL 539 mit dem ersten Silo fort.

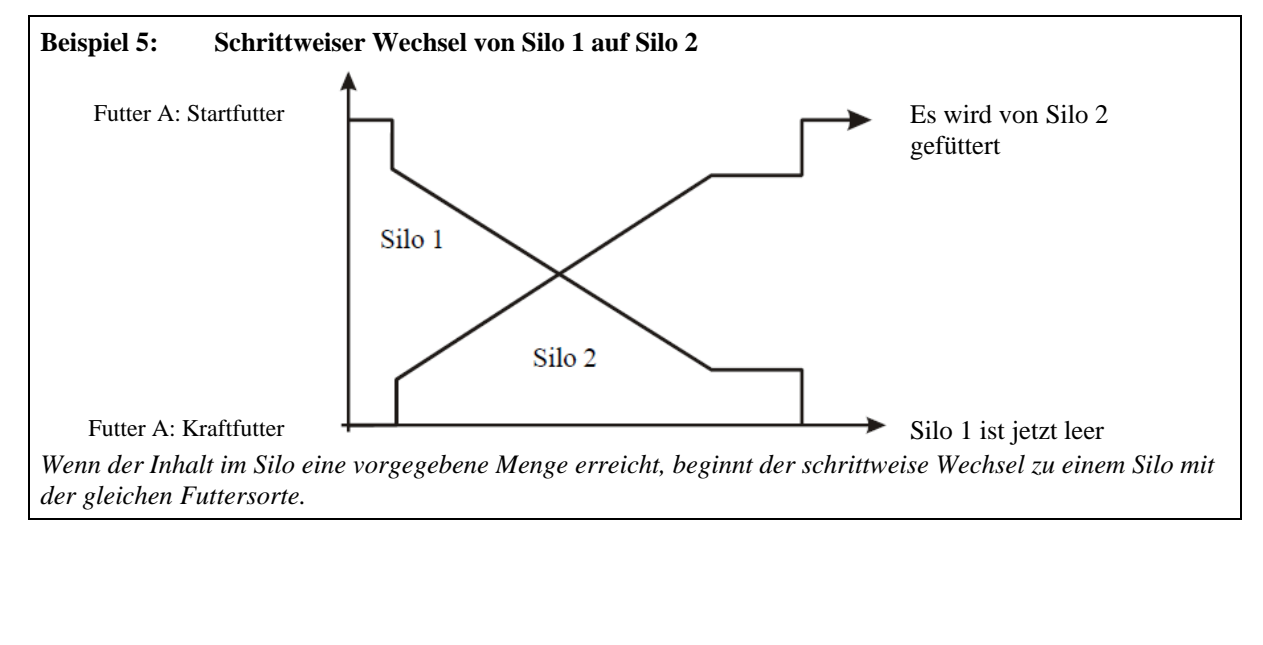

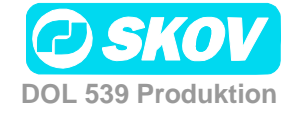

| 2.9 🚺 Tagessilo – Wiegen von Futter                                                                                       |  |  |  |  |  |
|----------------------------------------------------------------------------------------------------|--|--|--|--|--|
| Hauptmenü Untermenü                                                                                                    |  |  |  |  |  |
| Produktion                                                                                                    |  |  |  |  |  |
|                                                                                                    |  |  |  |  |  |
| Tabelle 9:Übersicht über das gesamte Menü Tagessilo für das Nutzerniveau Servicenutzer                                    |  |  |  |  |  |
| Tubene stoberstelle uber uns gesunde menu Tugessno fur uns multerni tout ber meenuter                                     |  |  |  |  |  |
| Bei Destinationsfütterung kann der DOL 539 eine gewünschte Futtermenge mittels eines Tagessilos auf Wiegezellen abwiegen. |  |  |  |  |  |
| Produktion/ Tagessilo                                                                                                    |  |  |  |  |  |
| Aktueller Status Anzeige der aktuellen Futtermenge im Tagessilo.                                                          |  |  |  |  |  |
|                                                                                                    |  |  |  |  |  |
|                                                                                                    |  |  |  |  |  |
|                                                                                                    |  |  |  |  |  |
|                                                                                                    |  |  |  |  |  |
|                                                                                                    |  |  |  |  |  |
|                                                                                                    |  |  |  |  |  |
|                                                                                                    |  |  |  |  |  |
|                                                                                                    |  |  |  |  |  |
|                                                                                                    |  |  |  |  |  |
|                                                                                                    |  |  |  |  |  |
|                                                                                                    |  |  |  |  |  |
|                                                                                                    |  |  |  |  |  |
|                                                                                                    |  |  |  |  |  |
|                                                                                                    |  |  |  |  |  |
|                                                                                                    |  |  |  |  |  |
|                                                                                                    |  |  |  |  |  |
|                                                                                                    |  |  |  |  |  |
|                                                                                                    |  |  |  |  |  |
|                                                                                                    |  |  |  |  |  |
|                                                                                                    |  |  |  |  |  |
|                                                                                                    |  |  |  |  |  |
|                                                                                                    |  |  |  |  |  |
|                                                                                                    |  |  |  |  |  |
| C SKOV                                                                                                    |  |  |  |  |  |

DOL 539 Produktion

# 2.10 🔀 Lichtsteuerung

Dieser Abschnitt gilt nur für Ställe, in denen der DOL 539 im Menü Technik/Konfiguration/Installation/Produktion/Lichtsteuerung auf Lichtsteuerung eingestellt ist.

| Hauptme        | enü                  |   | Untermenü            |                        |
|----------------|----------------------|---|----------------------|------------------------|
| Produktion     |                      |   |                      |                        |
| Eichtsteuerung |                      |   |                      |                        |
| *              | Lichtanlage          |   |                      |                        |
| *              | Licht Sensor         |   |                      |                        |
| Dimmer 🔀       | Licht ON Helligkeit  |   |                      |                        |
| Dimmer 🔀       | Licht OFF Helligkeit |   |                      |                        |
| *              | Helligkeit           |   |                      |                        |
|                | Abweichung           |   |                      |                        |
| 283 B          | Lichtprogramm        |   | Aktuelle Tageshummel | -                      |
|                |                      | * | Aktive Programmnr.   |                        |
|                |                      | * | Lichtprogramm1-8     | Tagesnummer/ Anzahl    |
| Dimmer 🔀       | Dimmer Kurve         |   |                      | Starts / Start / Stopp |

Tabelle 10: Übersicht über das gesamte Menü Lichtsteuerung für das Nutzerniveau Servicenutzer

Mit der Funktion Lichtsteuerung regelt der DOL 539 das Licht im Stall. Der Nutzer stellt ein, wann das Licht eingeschaltet werden soll und wie lange es eingeschaltet sein soll.

In Ställen mit Dimmer kann außerdem eine unterschiedliche Helligkeit eingestellt werden.

Die Lichtsteuerung arbeitet mit einer Tageszeitschaltuhr mit bis zu acht Lichtprogrammen.

Für jedes Programm kann Folgendes eingestellt werden:

- Tagesnummer für den Wechsel zum nächsten Programm
- Anzahl der täglichen Starts (1-8)
- Zeitpunkte für Start und Stopp

Der DOL 539 behält die Ein- und Ausschaltzeiten jedes Lichtprogramms von einem auf den anderen Tag bei.

Am Tag vor der Tagesnummer 1 (Aktuelle Tagesnummer 0) ist das Licht den ganzen Tag eingeschaltet. Die Helligkeit entspricht dem Wert für Tagesnummer 1.

| Produktion/ Lichtsteuerung |                                                                                                    |  |  |  |  |
|----------------------------|----------------------------------------------------------------------------------------------------|--|--|--|--|
| K Lichtanlage              | Anzeige, ob das Licht im Stall ein- oder ausgeschaltet ist (ON/OFF).                                                     |  |  |  |  |
| 🔆 Licht ON Helligkeit      | Aktuelle Helligkeit bei eingeschaltetem Licht.                                                                           |  |  |  |  |
| K Licht OFF Helligkeit     | Einstellung eines minimalen Lichtniveaus (mit Dimmer).                                                                   |  |  |  |  |
| Helligkeit Abweichung      | Änderung des aktuellen Lichtniveaus im Vergleicht zu den Angaben im Lichtprogramm (mit Dimmer).                          |  |  |  |  |
| K Lichtprogramm 1-8        | Menü zur Einstellung der Lichtprogramme (max. 8).                                                                        |  |  |  |  |
|                            | Der DOL 539 regelt das Licht im Stall automatisch ausgehend von den Werten, die der Nutzer im Menü Lichtprogramm angibt. |  |  |  |  |
|                            | Das Programm wird so eingestellt, wie oben beschrieben.                                                                  |  |  |  |  |
|                            |                                                                                                    |  |  |  |  |

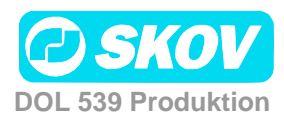

K Dimmerkurve

Kurve zur Einstellung des Dimmers (mit Dimmer). Siehe auch Abschnitt 2.10.1.

#### 2.10.1 Dimmer

Wird ein Dimmer genutzt, kann das Lichtniveau so gesteuert werden, dass eine Lichtphase mit "Dämmerung" beginnt, während der das Licht von "Nacht" auf "Tag" geändert wird. Tagesanbruch und Dämmerung liegen innerhalb des Beleuchtungszeitraums.

Zur Einstellung der Kurve ist Folgendes einzugeben:

- 1) Tagesnummer für die Änderung des Lichtniveaus
- 2) Das gewünschte Lichtniveau in Prozent

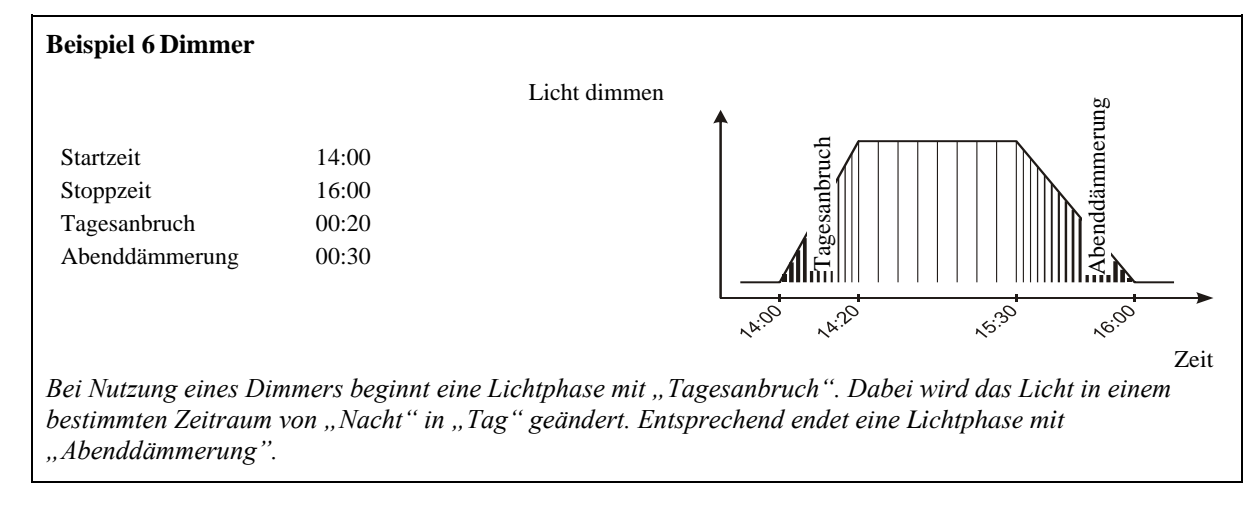

Tagesanbruch/ Abenddämmerung werden im Menü Technik/Service/ Produktion/ Justierung/ Dimmer eingestellt.

# 2.11 🗵 Tagesschaltuhr

Dieser Abschnitt gilt nur für Ställe, in denen eine Tagesschaltuhr eingerichtet ist.

| Hauptmeni                                                                                                    | ü                                      | Untermenü                 |                             |
|----------------------------------------------------------------------------------------------------|----------------------------------------|---------------------------|-----------------------------|
| <b>E</b> Produktion                                                                                                    |                                        |                           |                             |
| 😢 Tagesschaltuhr                                                                                                    |                                        |                           |                             |
|                                                                                                    | Tagesschaltuhr1-4                      | Anzahl aktive Zeiten      |                             |
|                                                                                                    | $\bigcirc$                             | Tagesschaltuhr            | Punkt / Startzeit / ON-Zeit |
| Tabelle 11: Übersicht i                                                                                                    | über das gesamte Menü Tages            | sschaltuhr für das Nutze  | rniveau Servicenutzer       |
| 12 OProduktion/ Ta                                                                                                    | ageszeitschaltuhr                      |                           |                             |
| Second Second Se | Menü für die Tageszeitscha<br>möglich. | altuhr: Es sind bis zu vi | er Tageszeitschaltuhren     |
| Anzahl aktive Zeiten                                                                                                    | Einstellung der Anzahl der             | Betriebszeiten der Tag    | esschaltuhr (max. 10).      |
| Contragesschaltuhr                                                                                                    | Einstellung des Startzeitput           | nkts und der ON-Zeit fü   | ür jede Betriebszeit.       |
|                                                                                                    |                                        |                           |                             |

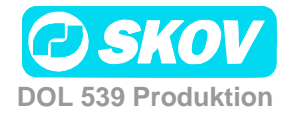

# 2.12 Sutterwaage

Dieser Abschnitt gilt nur für Ställe, in denen eine Trommelwaage oder eine DOL 9940 installiert ist.

| Hauptmenü         | Untermenü                                                                                                    |  |
|-------------------|----------------------------------------------------------------------------------------------------|--|
| <b>Produktion</b> |                                                                                                    |  |
| Eutterwaage       |                                                                                                    |  |
| Status            | Abwiegen leer<br>Waage wird gefüllt<br>Abwiegen voll<br>Wage entlehren<br>Ruhestellung<br>Wartet auf das Gewicht<br>Justiert Vert. schieberpos.<br>Waage wird kalibriert<br>Service dreht die Trommel |  |

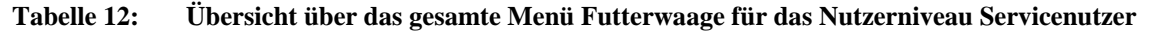

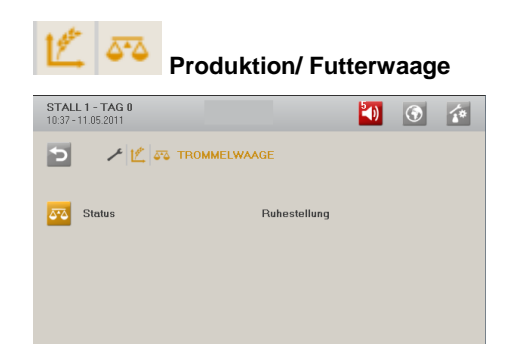

Der DOL 539 gibt den aktuellen Status der Futterwaage an. Diese Information kann in Verbindung mit der Kalibrierung genutzt werden, die nur bei Ruhestellung der Waage erfolgen kann.

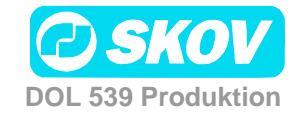

# 3 Alarme Alarme sind nur im Maststatus Aktiver Stall wirksam.

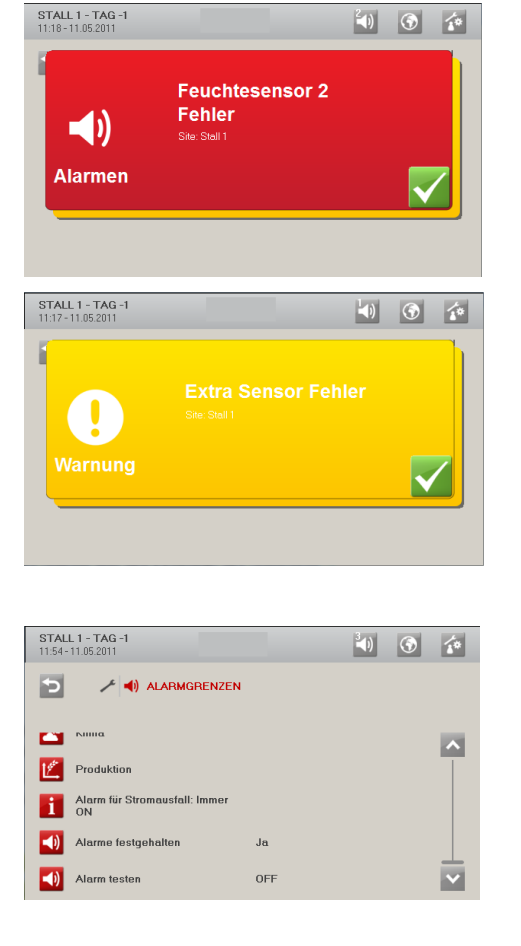

Wird ein Alarm ausgelöst, registriert der DOL 539 den Typ des Alarms und den Zeitpunkt des Auslösens.

Diese Informationen werden in einer besonderen Alarmanzeige im Display angezeigt.

Es gibt zwei Formen der Alarmierung:

Kritischer Alarm: Roter Alarm-Pop-up. Das Alarmrelais wird gezogen.

Weniger kritischer Alarm: Gelber Alarm-Pop-up Das Alarmrelais wird nicht gezogen.

Im Alarmmenü kann bei bestimmten Klima- und Produktionsalarmen ausgewählt werden, ob der Alarm als kritisch oder weniger kritisch eingestuft werden soll.

Der Computer löst außerdem ein Alarmsignal aus, das gehalten werden kann.

Das Alarmsignal wird dann solange fortgesetzt, bis der Alarm quittiert wird. Das gilt auch dann, wenn die Situation, durch die der Alarm ausgelöst wurde, nicht mehr vorhanden ist.

Alarme festgehalten:

JA: Das Signal bleibt nach Ende der Alarmsituation weiter bestehen.

NEIN: Das Signal stoppt nach Ende der Alarmsituation.

# 3.1 🗹 Alarmsignal stoppen

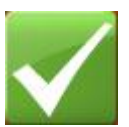

Die Alarmanzeige im Display verlischt und das Alarmsignal stoppt, wenn der Alarm durch Drücken des Häkchens quittiert wird.

# 3.2 Marmprotokoll

Der DOL 539 Produktion registriert Alarme mit einer Information darüber, wann sie entstanden und beseitigt worden sind. Es passiert oft, dass mehrere Alarme nacheinander folgen, weil ein Fehler in einer Funktion auch andere Funktionen beeinflusst.

Ein Klappenalarm kann so z. B. einen Temperaturalarm verursachen, da der Computer mit einer defekten Klappe die Temperatur nicht korrekt regeln kann. Die früheren Alarme ermöglichen somit die Rückverfolgung eines Alarmverlaufs und helfen den Fehler zu finden, der die Alarme verursachte.

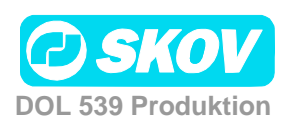

| STALL 1 - TAG -1<br>11:55 - 11.05.2011 |                  |        | -1)     | 3 |
|----------------------------------------|------------------|--------|---------|---|
| 5 🗾 🗡 ┥                                |                  | TOKOLL |         |   |
| 11.05.2011 11:19                       | 11.05.2011 11.53 |        | 0.0 Pa  |   |
| Batteriespannung Noti                  | öffnung niedrig: |        |         |   |
| 11.05.2011 11:17                       | 11.05.2011 11:53 |        | 0.0 V   |   |
| Feuchtesensor 2 Fehle                  |                  |        |         |   |
| 11.05.2011 11:16                       | 11.05.2011 11:53 |        | 0.0 %   |   |
| Niedrige Temperatur:                   |                  |        |         |   |
| 11.05.2011 11:17                       | 11.05.2011 11:53 |        | 20.0 °C |   |
| Fehler an Feuchtesen:                  | sor 1:           |        |         |   |
| 11.05.2011 11:16                       | 11.05.2011 11:17 |        | 0.0 %   |   |
| Extra Sensor Fehler:                   |                  |        |         |   |
| 11.05/2011 11:16                       | 11.05.2011.11.17 |        | -40.0   | _ |

Die Farben im Alarmprotokoll spiegeln den Status des Alarms wider:

Rot:Aktiver AlarmGelb:Aktive WarnungGrau:Früherer Alarm

Der DOL 539 speichert bis zu 30 aktive und frühere Alarme. Beim 31.Alarm löscht der Computer den ältesten Alarm aus seinem Speicher.

# 3.3 **1** Alarmtest

Durch häufige Tests der Alarme wird auch sicherzustellen, dass sie im Notfall tatsächlich funktionieren. Die Alarmfunktionen sollten deshalb jede Woche getestet werden.

Die Tests sollen der Reihe nach in allen Ställen erfolgen.

| STALL 1 - TAG -1<br>11:54-11.05.2011 | ۱) 🕥 👔 | <b>(</b> )                                                 |
|--------------------------------------|--------|------------------------------------------------------------|
| 🔁 🥕 📣 ALARMGRENZEN                   |        | Alarme                                                     |
|                                      | _      | Alarmtest drücken und ON zum Start des Tests wählen.       |
| Produktion                           |        | Prüfen, ob die Alarmlampe blinkt                           |
| Alarm für Stromausfall: Immer<br>ON  |        | Prüfen, ob das Alarmsystem wie beabsichtigt alarmiert      |
| Alarme festgehalten                  | Ja     |                                                            |
| (In the sten                         | OFF    | Alarmtest drucken und OFF zum Beenden des Tests<br>wählen. |

Der DOL 539 löst eine Reihe von Alarmen bei technischen Fehlern oder Überschreiten von Alarmgrenzen aus. Einige Alarme sind immer aktiv, wie z. B. **Stromausfall**. Die anderen können einund abgeschaltet werden oder die Alarmgrenzen können verändert werden.

| Alarmeinstellungen          |               |                                                                                                    |                    |  |  |
|-----------------------------|---------------|----------------------------------------------------------------------------------------------------|--------------------|--|--|
| <b>E</b> Produktion         |               |                                                                                                    |                    |  |  |
|                             | 💗 Futteralarm |                                                                                                    |                    |  |  |
|                             | Futterwaage   | 📕 Kein Futter an die Futterwaage                                                                                      |                    |  |  |
|                             |               | Zeitverzögerung - Kein Futter aus dem Silo                                                                            | ı                  |  |  |
|                             |               | Fehlender Futtertyp Deaktivi<br>Stiller Ala                                                                           | iert<br>arm<br>arm |  |  |
| Trommelwage und DOL<br>9940 |               | Futterwaage         Deaktivit           Iasst sich nicht         Normaler Ala           entleeren         Stiller Ala | iert<br>arm<br>arm |  |  |
|                             |               | Futterwaage Deaktivi<br>Kalibrierfehler Stiller Ala                                                                   | iert<br>arm<br>arm |  |  |
|                             |               | Waage nicht Deaktivi<br>Stabil Stiller Ala                                                                            | iert<br>arm<br>arm |  |  |
|                             |               | Referenz- Deaktivi<br>spannung Stiller Ala                                                                            | iert<br>arm<br>arm |  |  |
| Getrennte Waage             |               | Verkehrte Deaktivi<br>Klappenposition Stiller Ala                                                                     | iert<br>arm<br>arm |  |  |

#### Die korrekte Einstellung der Alarme liegt immer in der Verantwortung des Benutzers.

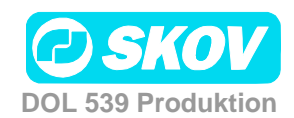

|                                                       | Alarmeinstellu                     | ngen     |                                              |                                                |
|-------------------------------------------------------|------------------------------------|----------|----------------------------------------------|------------------------------------------------|
| Tagessilowaage nur bei                                |                                    | 🛡 Silo   | waage                                        |                                                |
| Destinationsfütterung                                 |                                    | $\odot$  | Waage nicht stabil                           |                                                |
| Schalenfütterung                                      | Nicht genügend Futter              | ₽        | Nicht genügend<br>Futter Alarm               | Deaktiviert<br>Normaler Alarm<br>Stiller Alarm |
|                                                       |                                    | <b>U</b> | Tagesnummer starter                          | Kontrolle                                      |
|                                                       |                                    | ŧ        | Kontrollperiode                              |                                                |
|                                                       |                                    | ŧ        | Futterverbrauch inne gegebener Kontrollze    | rhalb<br>eit                                   |
| Schalenfütterung                                      | Zu viel Futter                     | <b>W</b> | Zu viel Futter Alarm                         | Deaktiviert<br>Normaler Alarm<br>Stiller Alarm |
|                                                       |                                    | ŧ        | Kontrollperiode                              |                                                |
|                                                       | _                                  | ₽        | Futterverbrauch inne gegebener Kontrollze    | rhalb<br>eit                                   |
| Schalenfütterung/<br>Kettenfütterung                  | Nicht genügend Futter am<br>Start  | <b>U</b> | Nicht genügend<br>Futter beim Start<br>Alarm | Deaktiviert<br>Normaler Alarm<br>Stiller Alarm |
|                                                       |                                    | ₿        | Tagesnummer starter                          | t Kontrolle                                    |
|                                                       |                                    | ₽        | Zeit für Alarmkontrol                        | le                                             |
|                                                       |                                    | ₽        | Futterverbrauch inne gegebener Kontrollze    | rhalb<br>eit                                   |
|                                                       | Zu viel Futter nach einem<br>Stopp | ŧ        | Zu viel Futter nach<br>Stopp Alarm           | Deaktiviert<br>Normaler Alarm<br>Stiller Alarm |
|                                                       |                                    | ₽        | Max. Futterverbrauch<br>Stopp                | nach dem                                       |
| Schalenfütterung/<br>Kettenfütterung und<br>Wasseruhr | Wasser-/Futterverhältnis           | Ţ        | Wasser-<br>/Futterverhältnis<br>Alarm        | Deaktiviert<br>Normaler Alarm<br>Stiller Alarm |
|                                                       |                                    | <b></b>  | Tagesnummer starter                          | t Kontrolle                                    |
|                                                       |                                    |          | Zeitgrenze vor Alarm                         |                                                |
|                                                       |                                    | <b>U</b> | Grenzwert                                    | this Alarm                                     |
|                                                       | Futter-Füllstand zu niedrig        | <b>U</b> | Futter-Füllstand zu<br>niedrig alarm         | Deaktiviert<br>Normaler Alarm<br>Stiller Alarm |
|                                                       |                                    | <b>U</b> | Futter-Füllstand zu n                        | iedrig                                         |
|                                                       | Silostand                          | <b></b>  | Silostand Alarm                              | Deaktiviert<br>Normaler Alarm<br>Stiller Alarm |
|                                                       |                                    | ŧ        | Silostand                                    |                                                |
| Trommelwaage/<br>Kippwaage                            | Querförderschnecke Alarm           | ŧ        | Querförderschnecke<br>Alarm                  | Deaktiviert<br>Normaler Alarm<br>Stiller Alarm |
|                                                       |                                    | $\odot$  | Zeit vor Alarm -<br>Querförderschnecke       | Alarm                                          |
| Nur<br>Destinationsfütterung                          | Destinationsalarmen                | ŧ        | Destination Füllen                           |                                                |
|                                                       |                                    | Ŧ        | Destinationsventil lä<br>öffnen              | sst sich nicht                                 |
|                                                       |                                    | <b>U</b> | Destinationsventil lä<br>schliessen          | sst sich nicht                                 |

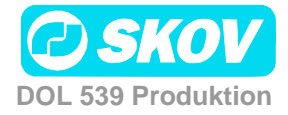

|                |                    | unae     | n        |                                            |                                               |
|----------------|--------------------|----------|----------|--------------------------------------------|-----------------------------------------------|
| Ohne Regelung  | Wasseralarm        |          | Min.     | und max. Wasseralarm                       |                                               |
|                | —                  |          |          | Min. und max. Wasserala                    | ırm                                           |
|                |                    |          | -        | Max. Wasseralarm Grenz                     | e                                             |
|                |                    |          |          | Min. Wasseralarm Grenz                     | 9                                             |
|                |                    | <b>.</b> | Start    | Alarm ab Tag                               | 2                                             |
| Mit Regelung   |                    | -        | Nich     | t genügend Wasser                          |                                               |
|                |                    |          |          | Nicht genügend<br>Wasser, angedreht        | Deaktiviert<br>ormaler Alarm<br>Stiller Alarm |
|                |                    |          | <b>1</b> | Nicht genügend Wasser, angedreht Grenzwert |                                               |
|                |                    |          | -        | Nicht genügend Wasser, angedreht Zeit      |                                               |
|                |                    | <b>.</b> | Zu vi    | el Wasser Alarm                            |                                               |
|                |                    |          | 1        | Zu viel Wasser, No<br>angedreht            | Deaktiviert<br>ormaler Alarm<br>Stiller Alarm |
|                |                    |          |          | Zu viel Wasser, angedrei                   | nt Zeit                                       |
|                |                    |          | -        | Zu viel Wasser, angedrel<br>Grenzwert      | nt                                            |
|                |                    |          | -        | Zu viel Wasser, No<br>abgedreht            | Deaktiviert<br>ormaler Alarm<br>Stiller Alarm |
|                |                    |          |          | Zu viel Wasser, abgedrei<br>Grenzwert      | nt                                            |
|                |                    |          |          | Zu viel Wasser, abgedrel                   | nt Zeit                                       |
|                |                    |          | 1        | Geschlossen – Zu viel W<br>Zeit            | asser                                         |
|                |                    | -        | Start    | Alarm ab Tag                               | 2                                             |
|                | 💥 Lichtalarm       | *        | Licht    | nicht eingeschaltet                        |                                               |
|                |                    | ⋇        | Licht    | nicht abgeschaltet                         |                                               |
| Alarm für Stro | mausfall: Immer ON |          |          |                                            |                                               |
| Alarme festge  | halten             |          |          |                                            |                                               |
| 🚺 Alarm testen |                    |          |          |                                            |                                               |

Tabelle 13: Übersicht über das Menü Alarm

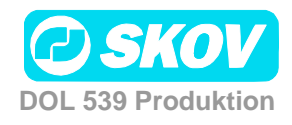

# 3.4 🛛 🖉 Alarme für Produktion

| Futteralarme                                   |                                                                                                    |  |  |
|------------------------------------------------|----------------------------------------------------------------------------------------------------|--|--|
| Fehlende Futtersorte                           | Eine für ein Mischprogramm erforderliche Futterkomponente ist in keinem der Silos vorhanden.                                                                                                    |  |  |
|                                                | Der Status der Silos muss kontrolliert werden und eventuell kann der<br>Futtertyp im DOL 539 geändert werden.                                                                                                    |  |  |
| Futteralarm                                    | Der DOL 539 löst Alarm aus und schaltet die Siloförderschnecke ab,<br>wenn der Computer registriert, dass bei der Fütterung kein Futter mehr in<br>der Siloschnecke ist. Die Funktion kann aktiviert oder deaktiviert werden.                                                                                                   |  |  |
|                                                | Bei <b>Zeit vor Alarm</b> werden die Sekunden eingestellt, die vor Auslösen des Alarms vergehen sollen                                                                                                    |  |  |
|                                                | Der Alarm wird ausgelöst, wenn beide Silos leer sind oder wenn die<br>Siloschnecke länger als durch den Wert <b>Zeit vor Alarm</b> festgelegt in<br>Betrieb war und der Siloinhalt den Wert <b>Silowechsel Minimum</b><br>überschreitet. Siehe auch <i>Technisches Handbuch</i> .                                               |  |  |
| Zu wenig Futter<br>(nicht bei Kettenfütterung) | Der Alarm wird ausgelöst, wenn der Futterverbrauch geringer ist, als für<br>den gewählten Zeitraum festgelegt wurde. Die Funktion kann in den<br>ersten Tagen eines Mastdurchgangs automatisch deaktiviert werden.<br>Dieser Alarm ist nur während einer Fütterperiode aktiv.                                                   |  |  |
| Zu viel Futter                                 | Der Alarm kontrolliert laufend, ob dem Stall in einem bestimmten<br>Zeitintervall zu viel Futter zugeführt wird.                                                                                                    |  |  |
|                                                | In Abhängigkeit von der Größe der Zufuhr-Förderschnecke und der<br>Querförderschnecke liefert eine Anlage eine bestimmte Menge Futter pro<br>Zeiteinheit.                                                                                                    |  |  |
|                                                | Hinweise zur Einstellung der Alarmgrenzen:                                                                                                    |  |  |
|                                                | Die maximale Menge von zugeführtem Futter wird in der Futterreferenz<br>ermittelt. Diese Zahl wird mit der Anzahl der Tiere im Stall multipliziert.<br>Dann wird durch 1000 dividiert um die Zahl in kg zu erhalten. Diese Zahl<br>gibt den Verbrauch eines Tages an. Die Alarmgrenze wird auf<br>Tagesverbrauch x 2.5 gestellt |  |  |
|                                                | Bsp.:                                                                                                    |  |  |
|                                                | Anzahl Tiere = 45.000                                                                                                    |  |  |
|                                                | Max. Futtermenge = 156 g (42 Tage)<br>(Futter/Tier-Referenzwert)                                                                                                    |  |  |
|                                                | Kg pro Tag = $45.000 \times 156 / 1000 = 7.020 \text{ kg}$                                                                                                    |  |  |
|                                                | Alarmgrenze = $kg \text{ pro Tag } x 2,5 / (24 x 60)$<br>(min. pro Tag) = 12,2 kg/Min.                                                                                                    |  |  |
|                                                | Die Kontrollzeit wird z. B. auf 30 Minuten festgelegt.                                                                                                    |  |  |
|                                                | Der Alarm wird ausgelöst, wenn der Futterverbrauch innerhalb von 30<br>Minuten $12,2 \ge 366$ kg überschreitet.                                                                                                    |  |  |
|                                                | Bei Auslösen eines Alarms ohne vorhandener Fehlfunktion muss die Kontrollzeit z. B. auf 1 Stunde ausgedehnt werden.                                                                                                    |  |  |
|                                                |                                                                                                    |  |  |

44

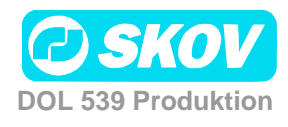

| Zu wenig Futter beim<br>Start (Schalen- und                       | Der Alarm soll gewährleisten, dass die Futteranlage in Ordnung ist, wenn nach einem Stopp die Fütterung wieder beginnt.                                                                                                    |  |
|-------------------------------------------------------------------|----------------------------------------------------------------------------------------------------|--|
| Kelleniullerung)                                                  | Die Alarmgrenze wird gewöhnlich auf 10 kg eingestellt (Futterverbrauch zwischen gegebenen Kontrollzeiten).                                                                                                    |  |
|                                                                   | Bei Kettenfütterung darf die Überwachungszeit nicht länger sein als die Zeit eines Kettendurchlaufs.                                                                                                    |  |
|                                                                   | Der Alarm wird ausgelöst, wenn der Verbrauch bei Beginn einer<br>Fütterperiode (oder beim Start der Kettenfütterung) kleiner ist, als für den<br>gewählten Zeitraum festgelegt wurde (Zeit für Alarmkontrolle).                         |  |
|                                                                   | Die Funktion kann in den ersten Tagen eines Mastdurchgangs automatisch deaktiviert werden (Tagesnummer startet Kontrolle).                                                                                                    |  |
|                                                                   | Bei kontinuierlicher Fütterung beginnt eine neue Fütterperiode um Mitternacht.                                                                                                    |  |
| Zu viel Futter nach<br>Stopp<br>(Schalen- und<br>Kettenfütterung) | Der DOL 539 kontrolliert, ob nach Abschluss einer Fütterperiode<br>(Schalenfütterung) oder nach einem Kettendurchlauf zu viel Futter über<br>die Futterwaage läuft. Ein hoher Verbrauch kann ein Hinweis auf eine<br>Fehlfunktion sein. |  |
|                                                                   | Am Ende einer Fütterung werden die Querförderschneckenbehälter<br>aufgefüllt. Der Behältertyp und die Qualität der Füllung vor Abschluss der<br>Fütterung bestimmen, wie viel Futter bei der Nachfütterung verwendet<br>wird.           |  |
|                                                                   | Der Alarm wird ausgelöst, wenn der Verbrauch nach einer Fütterperiode (oder bei Stopp der Kettenfütterung) größer als der voreingestellte Wert ist (Max. Futterverbrauch nach dem Stopp).                                               |  |
|                                                                   | Der Alarm wird ausgelöst, wenn der Verbrauch nach einer Fütterperiode<br>(oder bei Stopp der Kettenfütterung) größer ist, als für den gewählten<br>Zeitraum festgelegt wurde.                                                           |  |

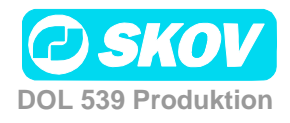

| Hohes Wasser-<br>/Futterverhältnis    | Der Alarm weist darauf hin, dass das Verhältnis zwischen Wasser und<br>Futter nicht der Referenzkurve entspricht. Mögliche Ursachen:                                                                                                    |  |  |
|---------------------------------------|----------------------------------------------------------------------------------------------------|--|--|
| Kettenfütterung und<br>Wasseruhr)     | <ol> <li>Defekt der Wasseranlage</li> <li>Krankheit der Tiere</li> <li>Fehlerhaftes Futter</li> </ol>                                                                                                    |  |  |
|                                       | Es ist zu beachten, dass das Verhältnis Wasser/Futter in Ställen ohne<br>Kühlanlage bei hohen Außentemperaturen höher sein kann.                                                                                                    |  |  |
|                                       | Der Alarm wird ausgelöst, wenn das Verhältnis zwischen Wasser- und<br>Futterverbrauch in einem gegebenen Zeitraum (Zeitgrenze vor Alarm) von<br>dem festgelegten Wert abweicht. (Wasser-/Futterverhältnis Alarm<br>Grenzwert).                   |  |  |
|                                       | Der Alarm wird ausgelöst, wenn das Verhältnis zwischen Wasser- und<br>Futterverbrauch im Verlauf der Fütterperiode von dem festgelegten Wert<br>abweicht.                                                                                        |  |  |
|                                       | Beim Start einer neuen Fütterperiode beginnt immer eine neue<br>Überwachung.                                                                                                    |  |  |
|                                       | Die Funktion kann in den ersten Tagen eines Mastdurchgangs automatisch deaktiviert werden ( <b>Tagesnummer startet Kontrolle</b> ).                                                                                                    |  |  |
| Querförderschnecke                    |                                                                                                    |  |  |
| Futterwaage und<br>Querförderschnecke | Der DOL 539 löst Alarm aus, wenn Futterwaage und Querförderschnecke<br>aktiv sind, obwohl die Fütterung beendet ist. Der DOL 539 aktiviert den<br>Alarm und schaltet die Querförderschnecke ab, um eine Überfüllung des<br>Futters zu vermeiden. |  |  |
|                                       | Bei <b>Zeit vor Alarm</b> werden die Sekunden eingestellt, die vor Auslösen des Alarms vergehen sollen.                                                                                                    |  |  |
| Silostand                             |                                                                                                    |  |  |
| Kein Futter im Silo                   | Es kann kein Futter in die Futterwaage gefüllt werden. Der Silo ist leer oder die Förderschnecke ist ausgeschaltet/defekt.                                                                                                    |  |  |
| Trommelwage/DOL 9940                  |                                                                                                    |  |  |
| Futterwaage Kalibrierung              | Die Kalibrierung der Futterwaage kann in einem festgelegten Zeitraum nicht abgeschlossen werden.                                                                                                    |  |  |
| Futterwaage lässt sich                | Die Futterwaage kann nicht geleert werden.                                                                                                    |  |  |
| nich leeren                           | Bei der Trommelwaage kann die Trommel nicht gedreht werden oder die Stopp-Position wird nicht gefunden.                                                                                                    |  |  |
| Waage nicht stabil                    | Die Futterwaage kann keine stabile Wägung durchführen. Dies wird möglicherweise durch Erschütterungen verursacht.                                                                                                    |  |  |
| Referenzspannung der<br>Waage         | Der DOL 539 hat registriert, dass das Referenzsignal der Waage in einem bestimmten Zeitraum kleiner als 9,0 V ist.                                                                                                    |  |  |
| Klappenposition Waage                 | Die Waage soll auf einen anderen Stall umschalten, aber die<br>Verteilerklappe reagiert nicht. Gilt nur dort, wo eine Waage zwischen<br>zwei DOL 539 geteilt wird                                                                                |  |  |

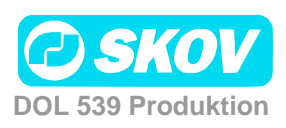

| Füllen von Futter (Destinationsfütterung)    |                                                                                                    |  |  |
|----------------------------------------------|----------------------------------------------------------------------------------------------------|--|--|
| Alarm Füllen                                 | Wenn die vorgegebene Futtermenge nicht innerhalb der eingestellten<br>Start- und Stoppzeit des Füllprogramms zugeführt wird, stoppt der DOL<br>539 die Siloförderschnecke und löst Alarm aus.                                                                       |  |  |
|                                              | Der Alarm kann quittiert werden, aber wird er erst beim nächsten Start des<br>Futterprogramms abgeschlossen.                                                                                                    |  |  |
| Füllventil lässt sich nicht öffnen/schließen | Das Füllventil konnte nicht geöffnet oder geschlossen werden.                                                                                                    |  |  |
| Destinationsventil öffnet sich nicht         | Das Ventil für die Destination, die gefüllt werden soll, lässt sich nicht öffnen.                                                                                                    |  |  |
| Destinationsventil schließt sich nicht       | Ein Ventil oder mehrere Ventile lässt/lassen sich nicht schließen.                                                                                                    |  |  |
| Siloalarme                                   |                                                                                                    |  |  |
| Siloinhalt niedrig                           | Siloinhalt niedrig wird ausgelöst, wenn die Futtermenge in einem Silo<br>unter dem festgelegten Grenzwert liegt.                                                                                                    |  |  |
| Wasseralarme                                 |                                                                                                    |  |  |
|                                              | Diese Alarme können bei Beginn eines Mastdurchgangs automatisch deaktiviert werden. Dazu wird ein <b>Starttag</b> eingestellt.                                                                                                    |  |  |
| Minimum und Maximum<br>Wasseralarm           | Ohne Wasserregulierung                                                                                                    |  |  |
| Wasseralarii                                 | Die Alarmgrenzen für Maximum- und Minimum-Wasserverbrauch sind<br>ein eingestellter Prozentsatz des normalen Verbrauchs.                                                                                                    |  |  |
|                                              | Der Computer berechnet diesen normalen Verbrauch durch einen<br>Vergleich zwischen dem aktuellen 24-h-Zeitraum und dem 24-h-<br>Zeitraum, der 2 Stunden davor lag. Um 13 Uhr prüft man beispielsweise<br>den Zeitraum von 11 Uhr am Vortag bis 11 am aktuellen Tag. |  |  |
|                                              | Mit Wasserregulierung                                                                                                    |  |  |
| Nicht genug Wasser                           | Der Alarm wird ausgelöst, wenn der Wasserverbrauch in einem bestimmten Zeitraum zu gering ist.                                                                                                    |  |  |
|                                              | Es wird empfohlen, diesen Alarm auf 1,0 l/Min. und eine<br>Überwachungszeit von 30 Min. einzustellen. Es wird dann Alarm<br>ausgelöst, wenn der Verbrauch weniger als 30 Liter pro halbe Stunde<br>beträgt.                                                         |  |  |
|                                              |                                                                                                    |  |  |
|                                              |                                                                                                    |  |  |
|                                              |                                                                                                    |  |  |
|                                              |                                                                                                    |  |  |

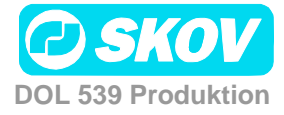

| Zu viel Wasser ON  | Der Alarm wird ausgelöst, wenn der Wasserverbrauch in einem<br>bestimmten Zeitraum zu hoch ist. In Abhängigkeit von der Kapazität der<br>Wasserversorgung liefert eine Anlage eine bestimmte Menge Wasser pro<br>Zeiteinheit.                                                                                                    |
|--------------------|----------------------------------------------------------------------------------------------------|
|                    | Der Alarm wird ausgelöst, wenn die Anlage zu lange mit maximaler<br>Leistung gelaufen ist. Hinweise zur Einstellung der Alarmgrenze: Es wird<br>gemessen, wie viel Wasser pro Minute läuft, wenn der dünnste<br>Versorgungsschlauch zum Tränkensystem nicht funktioniert. Die<br>Alarmgrenze wird auf 1 Liter weniger als der gemessene Wert gestellt.<br>Die Überwachungszeit wird auf 30 Minuten festgelegt. |
| Zu viel Wasser OFF | Der Alarm überwacht, ob eine Wasseranlage tatsächlich geschlossen ist, wenn sie abgedreht wurde.                                                                                                    |
|                    | Es wird empfohlen, die Alarmgrenze auf 0,1 l/Min. und die<br>Überwachungszeit auf 30 Min. festzulegen.                                                                                                    |
| Leckage Wasseruhr  | Der DOL 539 kann bei zu hohem Wasserverbrauch das Wasser abdrehen.                                                                                                    |

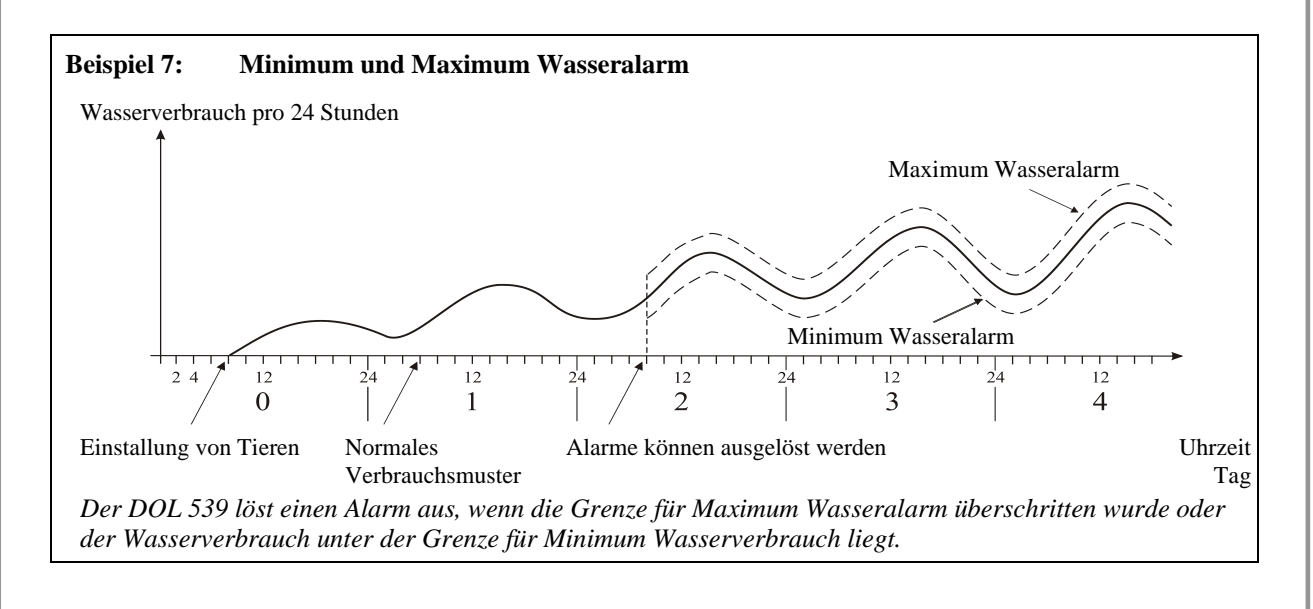

Es gibt viele Ursachen, die Schwankungen im Wasserverbrauch der Tiere bedingen können und somit Alarm auslösen. Sie können z. B. auf Einstallung zusätzlicher Tiere oder Teilschlachtung, auf entstehende Krankheiten im Tierbestand oder auf den Bruch einer Wasserleitung zurückzuführen sein.

| STAL<br>12:01 - | L 1 - TAG -1<br>11.05.2011          | <b>(</b> )        | (*) |
|-----------------|-------------------------------------|-------------------|-----|
| 5               | 🥕 🜒 🗶 🏪 WASSER                      | ALARM             |     |
|                 | Start Alarm ab Tag                  | 2 T               |     |
|                 | Not enough water when open          | Harter Alarm      | T   |
|                 | Not enough water when open<br>Limit | 0.00 l/Min        |     |
|                 | Not enough water when open<br>Time  | 00:10:00 HH:MM:SS |     |
| la              | Too much water when onen            | Hartor Alarm      | ×.  |

Bei Änderungen der Tierzahl im Stall müssen mindestens 26 Stunden vergehen, ehe DOL 539 den Alarm auslösen kann.

Es muss deshalb ein Zeitpunkt angegeben werden, von dem an Wasseralarm ausgelöst werden kann.

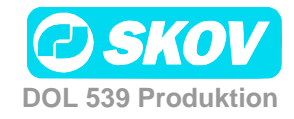

| Licht                                                  |                                                                                |
|--------------------------------------------------------|--------------------------------------------------------------------------------|
| Licht nicht ausgeschaltet<br>Licht nicht eingeschaltet | Der Lichtsensor misst, dass das Licht nicht wie gewünscht ausgeschaltet wurde. |
|                                                        | Der Lichtsensor misst, dass das Licht nicht wie gewünscht eingeschaltet wurde. |

# WARTUNGSANLEITUNG

Der DOL 539 muss zur korrekten Funktion nicht gewartet werden.

Die Alarmanlage ist jede Woche zu testen.

Es dürfen nur Original-Ersatzteile verwendet werden.

#### Reinigung

Der Computer darf nur mit einem leicht angefeuchteten Lappen, ohne Verwendung von Lösungsmitteln gereinigt werden. Der Computer darf keinem direkten Wasserstrahl oder einer Reinigung mit einem Hochdruckreiniger ausgesetzt werden.

Der Computer sollte immer an das Stromnetz angeschlossen sein, da er dadurch trocken und frei von Kondenswasser bleibt.

#### Demontage zur Wiederverwertung/Entsorgung

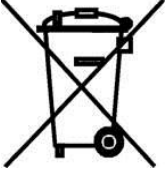

SKOV A/S-Produkte, die zur Wiederverwertung geeignet sind, tragen ein Piktogramm in Form einer durchgestrichenen Mülltonne. Siehe Abbildung.

Die Kunden können Produkte der SKOV A/S bei Sammelstellen/Wiederverwertungseinrichtungen vor Ort laut regionaler Vorschriften abgeben. Die Wiederverwertungsstellen vermitteln die Produkte an eine zugelassene Anlage zur Wiederverwertung, Wiedergewinnung und erneuten Verwendung.

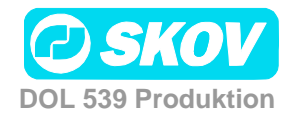

# **EC - Declaration of Conformity**

Manufacturer:

SKOV A/S

Address:Hedelund 4, DK-7870 RoslevTelephone:+45 72 17 55 55

hereby declares that the house computer type DOL 539 including item numbers 136400, 136441, 136442, 136443, 136444, 136449, 136450, 136451, 136452, 136453 and 136454.

conform with the following EU directives:

2006/95/EC (The directive on Low voltage current) 2004/108/EC (The EMC directive)

Location: Hedelund 4, DK-7870 Roslev Date: 2011.11.01

Leo Østergaard R&D Manager

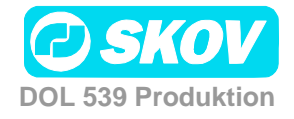

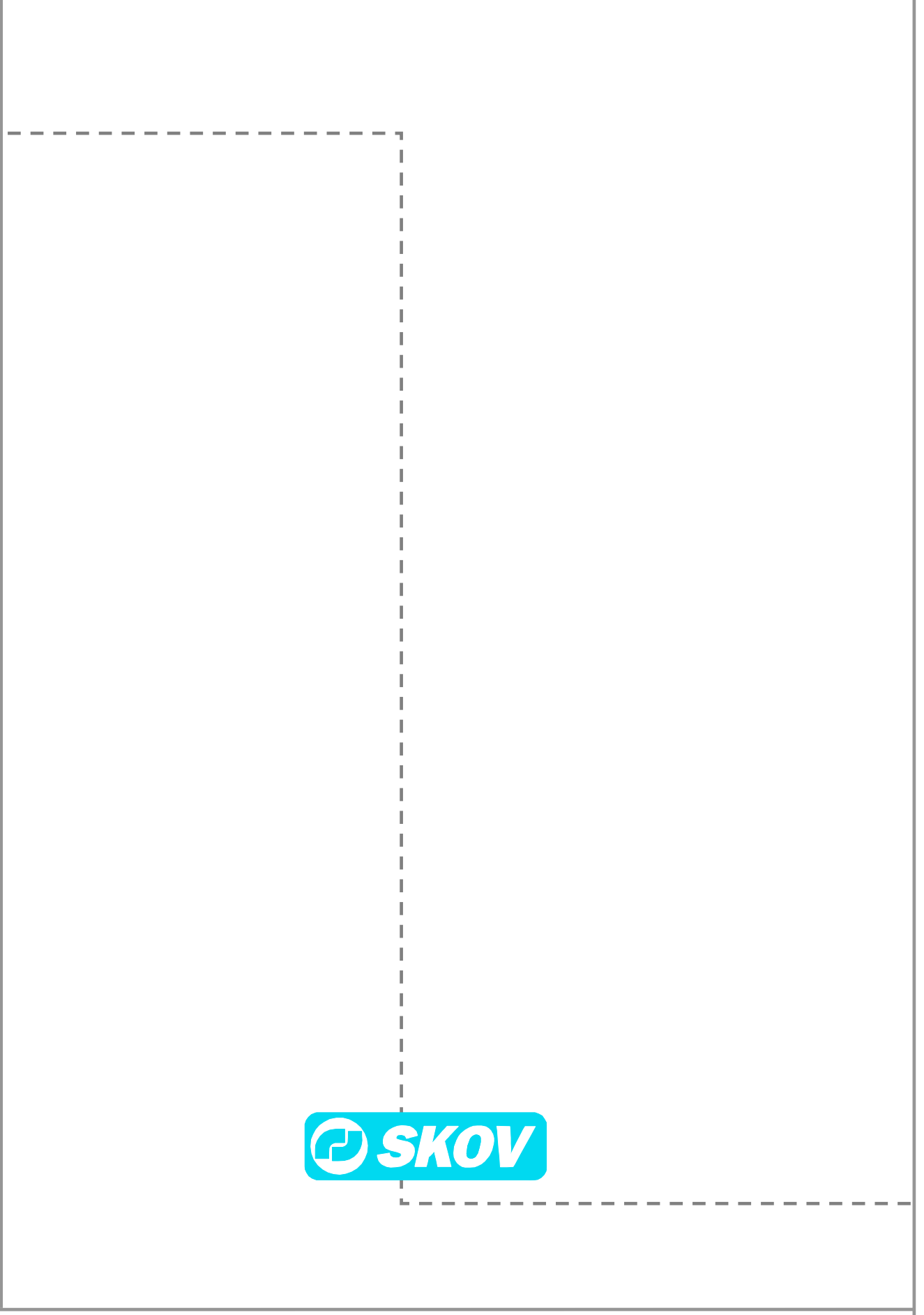